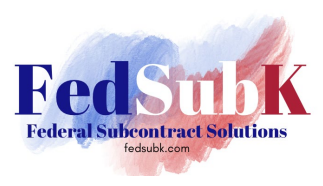

USASpending.gov is the result of The Digital Accountability and Transparency Act (DATA Act) of 2014 that established new processes for agencies to improve data quality, transparency, and accountability. The data in USAspending draws from agency budget execution, agency financial systems, governmentwide award systems, and additional agency systems. The data in USASpending.gov contains agency account data, contract obligation and award data, and grants.

Using USAspending.gov to analyze the market for your products or services in the Federal space gives you valuable information such as:

- What products and services agencies are buying (i.e., by NAICS code, PSC code, and item description).
- Where are they buying (i.e., geographic location, congressional district).
- From whom they are buying (i.e., large businesses, small businesses, or other entities).
- How they are buying (i.e., competitive actions or sole source, set-asides or full and open competition).
- What they are paying.

(NOTE: grants.gov is also a direct source for specific grants awards information.)

Data is updated every day after nightly data pipeline runs, however, not all government data is publicly available or made available immediately.

- DoD and U.S. Army Corps of Engineers (USACE) data is delayed for 90 calendar days from public view for mission security purposes.
- While most new contract awards made under competitive procedures are publicly announced on Contract Opportunities in SAM, many are not, such as task orders, delivery orders, etc. The associated detailed data for all awards (publicly announced or not) for these agencies are part of the data that is delayed from public viewing.
- This means that if you are interested in, let's say, the complete data set of government-wide spend for FY2023 that includes DoD and USACE 4th quarter spend (spend through 9/30/2023) that it will not be available publicly in these tools until January 1, 2024.
- Information that may include Personally Identifiable Information (PII), compromise national security, tax expenditure data, and Economic Impact Payments is omitted from publicly available data.

This primer will use the Advanced Search features of USAspending.gov to find both prime award and subaward data. However, data can also be accessed as pre-generated files in the Award Data Archive or as customized downs in the Custom Award Data Download feature.

# Let's get started!

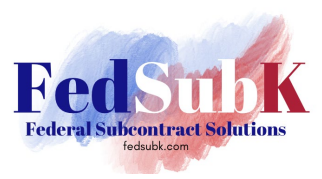

#### <u>Step 1 – Login to USASpending.gov</u>

No special access is required. Go to https://www.usaspending.gov/ and click on "Start Searching Awards".

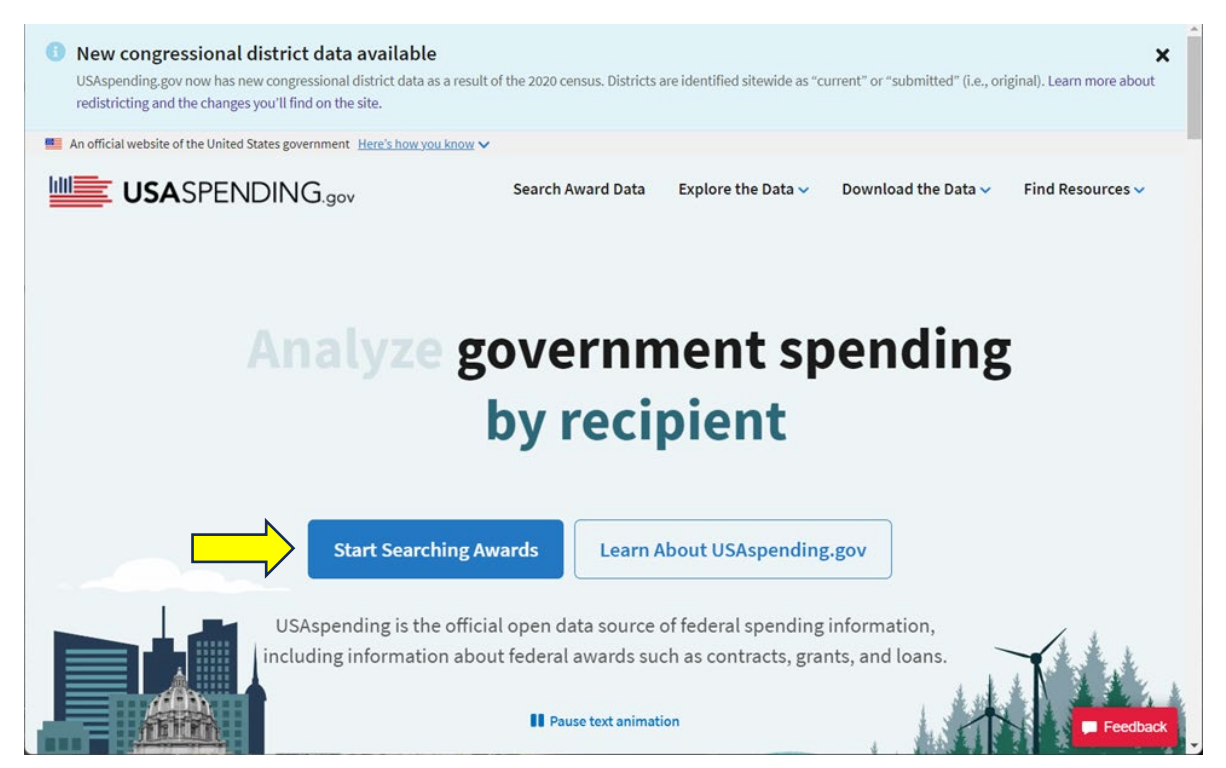

#### The Advanced Search function will display.

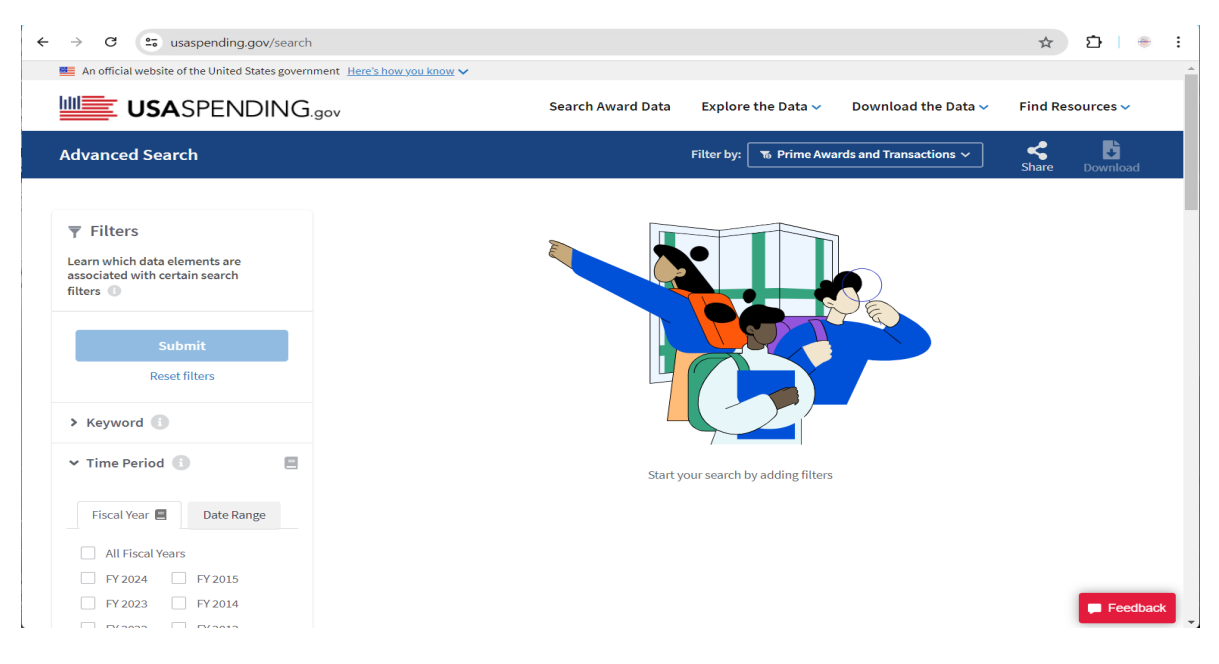

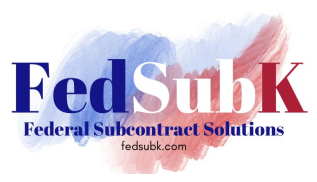

On the left menu are the filters that can be used to sift data. Click on the arrow in front of each to open the field for further selection or search filters. A few examples are:

| > Keyword                                                                                                    | ✓ Award Type                                                                                                    | Recipient Type     Business                                                                                                    | North American Industry<br>Classification System<br>(NAICS)                                                                                                    |
|----------------------------------------------------------------------------------------------------|----------------------------------------------------------------------------------------------------|----------------------------------------------------------------------------------------------------|----------------------------------------------------------------------------------------------------|
| ✓ Time Period                                                                                                    | Contracts      Contract IDVs      Government-Wide      Acquisition Contract                                                                                                    | Minority Owned Business     Women Owned Business     Women Owned Small                                                                                                    | Search by Code or Name                                                                                                    |
| Fiscal Year       Date Range         All Fiscal Years         FY 2023       FY 2015         FY 2022       FY 2014         FY 2021       FY 2013         FY 2020       FY 2012         FY 2019       FY 2011         FY 2018       FY 2010         FY 2017       FY 2010         FY 2016       FY 2018 | <ul> <li>Acquisition Contact</li> <li>(GWAC)</li> <li>Indefinite Delivery /<br/>Requirements Contract</li> <li>Indefinite Delivery /<br/>Indefinite Delivery /<br/>Indefinite Quantity (DIQ)<br/>Contract</li> <li>Indefinite Quantity<br/>Contract</li> <li>Federal Supply Schedule<br/>(FSS)</li> <li>Basic Ordering<br/>Agreement (BOA)</li> <li>Blanket Purchase<br/>Agreements (BPA)</li> <li>Grants</li> <li>Direct Payments</li> </ul> | Wonter Owner Small         Business         Economically         Disadvantaged Women         Owned Small Business         Joint Venture Women         Owned Small Business         Joint Venture         Economically         Disadvantaged Women         Owned Small Business         Joint Venture         Economically         Disadvantaged Women         Owned Small Business         Veteran Owned Business         Special Designations         Nonprofit         Higher Education         Government | <ul> <li>\$4.620</li> <li>\$4.52 codes</li> <li>Professional, Scientific, and Technical Services</li> <li>\$5416 7 codes</li> <li>Management, Scientific, and Technical Consulting Services</li> <li>\$541620</li> <li>Environmental Consulting Services</li> <li>\$41620</li> <li>Environmental Consulting Services</li> </ul> |
| Show New Awards Only (                                                                                                    | <ul> <li>Loans</li> <li>Other</li> </ul>                                                                                                    | Award Amount                                                                                                    | <ul> <li>Type of Contract Pricing</li> <li>Type of Set Aside</li> </ul>                                                                                                    |
|                                                                                                    | <ul> <li>Type of Contract Pricing</li> <li>Combination</li> <li>Cost No Fee</li> <li>Cost Plus Award Fee</li> </ul>                                                                                                    | ✓ Extent Competed                                                                                                    |                                                                                                    |
|                                                                                                    | Cost Plus Fixed Fee Cost Plus Incentive Fee Cost Sharing Firm Fixed Price Fixed Price Award Fee Fixed Price Incentive Fixed Price Level of Effort Fixed Price Redetermination Fixed Price with Economic Price Adjustment Labor Hours Order Dependent Other                                                                                                    | <ul> <li>Competed under SAP</li> <li>Competitive Delivery Order</li> <li>Follow On to Competed Action</li> <li>Full and Open Competition</li> <li>Full and Open Competition</li> <li>after exclusion of sources</li> <li>Non-Competitive Delivery</li> <li>Order</li> <li>Not Available for Competition</li> <li>Not Competed</li> <li>Not Competed under SAP</li> </ul>                                                                                                    |                                                                                                    |

Choose the filters that are most meaningful for your search. In this example, we will use

- 1. Time Period: FY2022 and FY2023
- 2. Recipient Type: Women-Owned Business
- 3. NAICS Code: 541620 Environmental Consulting Services

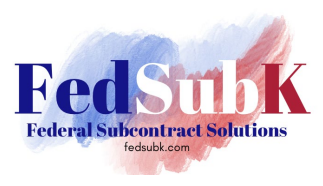

Then, click "Submit".

The results screen first shows data by geographic location with several ways to view the data on the map such as place of performance, recipient location, country, state, territory, county, and/or Congressional district. It can also by shown by total spending or per capita spending,

Going left to right on the screenshot below, the lightning bolts show us where the filters used on the left menu are listed (above the map) and can easily be removed if desired, an option to view only prime awards and transactions or subawards is available, options for sharing, export features, and other ways to parse the data as shown in the pictures below.

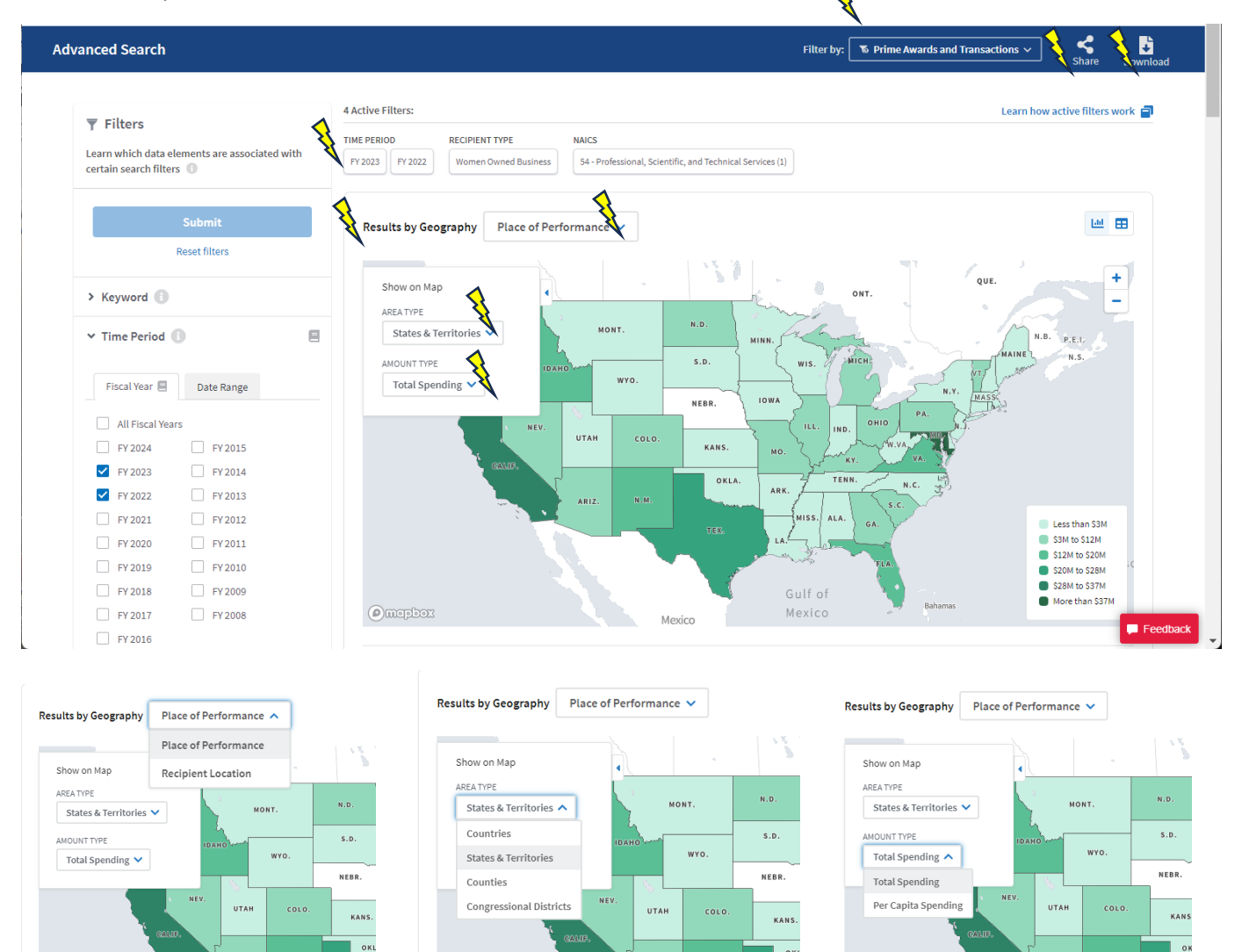

ARI

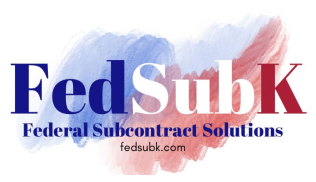

Scrolling further down the results page, the data is then depicted by awarding agency.

| anced Search                                                                              | Filter by: 🔽 Prime Aw                            | vards and Transactions V Share Download |
|-------------------------------------------------------------------------------------------|--------------------------------------------------|-----------------------------------------|
| > Award Type                                                                              |                                                  |                                         |
| > Agency                                                                                  | Results by Category Awarding Agency 🗸            | Liii 🎛                                  |
| > Treasury Account Symbol (TAS)                                                           | Department of Defense                            | \$150.90M                               |
| > Location ()                                                                             | (DOD)                                            |                                         |
| > Recipient                                                                               | Space Admin \$65.48M                             |                                         |
| ✓ Recipient Type                                                                          | Department of Agriculture<br>(USDA) \$45.50M     |                                         |
| > General Business 10 types                                                               | Department of the Interior (DDI) \$36.29M        |                                         |
| Minority Owned Business II types     Women Owned Business Stypes     Women Owned Business | Department of Commerce<br>(DOC) \$26.77M         |                                         |
| <ul> <li>Women Owned Small Business</li> <li>Economically Disadvantaged Women</li> </ul>  | Department of Energy (DOE) \$15.18M              |                                         |
| Owned Small Business Joint Venture Women Owned Small Business                             | General Services \$12.53M                        |                                         |
| <ul> <li>Joint Venture Economically</li> <li>Disadvantaged Women Owned Small</li> </ul>   | Environmental Protection<br>Agency (EPA \$12.10M |                                         |
| Business                                                                                  | Dept of Homeland Security<br>(DHS) \$6.02M       |                                         |
| Veteran Owned Business 2 types     Special Designations 20 types                          | Department of Veterans<br>Affairs (VA) S4.32M    |                                         |
| > Nonprofit stypes                                                                        |                                                  |                                         |
| > Higher Education stypes                                                                 | Show previous ten Show next ten >                |                                         |
| > Government 10 types                                                                     |                                                  | - Foodb                                 |
| > Individuals itype                                                                       | Data sources and methodology 🐱                   | - Feeub                                 |

However, the data can also be parsed by one of the following categories:

| Results by Category          | Awarding Agency 🔨                                     |
|------------------------------|-------------------------------------------------------|
|                              | Awarding Agency                                       |
| Department of Defe<br>(D     | Awarding Subagency                                    |
| National Aeronautics         | Recipient                                             |
| Space Adm                    | North American Industry Classification System (NAICS) |
| Department of Agricul<br>(Uং | Product and Service Code (PSC)                        |
| Department of the Inte       | Assistance Listing                                    |
| (b)                          |                                                       |
| Department of Commen<br>(DC  | \$26.77M                                              |
|                              |                                                       |

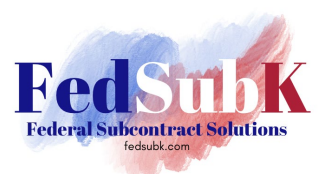

The high level results for each category look like this:

#### Awarding Subagency:

| anced Search                                                                            |                                                  | Filter by: 🛛 🕲 Prime Awards and Transactions 🚿 | Share Down |
|-----------------------------------------------------------------------------------------|--------------------------------------------------|------------------------------------------------|------------|
| > Award Type                                                                            |                                                  |                                                |            |
| > Agency                                                                                | Results by Category Awarding Subagency 🗸         |                                                | Let 🖽      |
| <ul> <li>Treasury Account Symbol (TAS)</li> </ul>                                       | Department of the Army                           | \$100.1                                        | 5M         |
| > Location ()                                                                           | (USA)                                            |                                                |            |
| > Recipient                                                                             | Space Admin                                      | \$65.48M                                       |            |
| ✓ Recipient Type                                                                        | Department of the Navy<br>(USN) \$32.34          | м                                              |            |
| General Business 101,000     Minority Owned Business 11 (1)000                          | National Oceanic and<br>Atmospheric Adm \$24.65M |                                                |            |
| Vomen Owned Business stypes                                                             | Forest Service (FS) \$21.08M                     |                                                |            |
| Women Owned Business Women Owned Small Business Economically Disadvantaged Women        | Department of Energy (DOE) \$15.18M              |                                                |            |
| Owned Small Business<br>Joint Venture Women Owned Small<br>Business                     | Bureau of Land<br>Management (BLM) \$14.68M      |                                                |            |
| <ul> <li>Joint Venture Economically</li> <li>Disadvantaged Women Owned Small</li> </ul> | Under Secretary for Farm<br>and Foreign \$12.48M |                                                |            |
| Business Veteran Owned Business 20000                                                   | Environmental Protection<br>Agency (EPA \$12.10M |                                                |            |
| > Special Designations 20 types                                                         | Washington Headquarters<br>Services (WH \$12.04M |                                                |            |
| > Nonprofit stypes                                                                      |                                                  |                                                |            |
| > Higher Education #types                                                               |                                                  | ious ten Show next ten >                       |            |
| > Government 10 types                                                                   |                                                  |                                                |            |
| Individuals three                                                                       | Data sources and methodology 🐱                   |                                                |            |

#### Recipient:

| Advanced Se | arch                                                                                          |                                          |                                               | Filter by: The Prime Awards and Transactions | ✓ <b>≮</b><br>Share | Download |
|-------------|-----------------------------------------------------------------------------------------------|------------------------------------------|-----------------------------------------------|----------------------------------------------|---------------------|----------|
|             | Show New Awards Only                                                                          | Data sources and methodology 🐱           |                                               |                                              |                     |          |
|             | > Award Type                                                                                  |                                          |                                               |                                              |                     |          |
|             | > Agency                                                                                      | Results by Category Recipient V          |                                               |                                              |                     |          |
|             | > Treasury Account Symbol (TAS)                                                               | HSG, LLC                                 |                                               | \$55.10                                      | м                   |          |
|             | > Location (1)                                                                                | SUNDANCE CONSULTANTS,                    | 515 ACM                                       |                                              |                     |          |
|             | > Recipient                                                                                   | LLC                                      | 515.46M                                       |                                              |                     |          |
|             | ✓ Recipient Type                                                                              | ENVIRONMENTAL<br>RESEARCH GROUP, L.L.C.  | \$14.66M                                      |                                              |                     |          |
|             | > General Business 10 types                                                                   | BLUESTONE<br>ENVIRONMENTAL GROUP,        | \$13.17M                                      |                                              |                     |          |
|             | > Minority Owned Business 11 types                                                            | INC.                                     | -                                             |                                              |                     |          |
|             | Women Owned Business stypes Women Owned Rusinese                                              | ASSOCIATION OF<br>CONSULTANTS AND ENGIN  | \$12.99M                                      |                                              |                     |          |
|             | Women Owned Small Business                                                                    | APPLIED ENVIRONMENTAL,                   | \$11.92M                                      |                                              |                     |          |
|             | Economically Disadvantaged Women     Owned Small Business     Joint Venture Women Owned Small | ECO & ASSOCIATES, INC.                   | \$11.71M                                      |                                              |                     |          |
|             | Business Joint Venture Economically Disadvantaged Women Owned Small                           | SUNDANCE-EA ASSOCIATES<br>II             | м                                             |                                              |                     |          |
|             | Business     Veteran Owned Business 2 types                                                   | ARDL INC \$8.80M                         | 1                                             |                                              |                     |          |
|             | > Special Designations 20 types                                                               | STRAUGHAN<br>ENVIRONMENTAL, INC. \$8.40M |                                               |                                              |                     |          |
|             | > Nonprofit stypes                                                                            |                                          |                                               |                                              |                     |          |
|             | > Higher Education appen                                                                      |                                          | Show previous ten Show next ten Show next ten |                                              |                     |          |

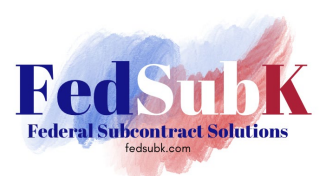

#### NAICS:

| anced Search                                             |                             |                                                         | Filter by: | Serime Awards and Transactions ∨ | <b>⊰</b><br>Share | Download |
|----------------------------------------------------------|-----------------------------|---------------------------------------------------------|------------|----------------------------------|-------------------|----------|
| > Award Type                                             |                             |                                                         |            |                                  |                   |          |
| > Agency                                                 | Results by Category         | North American Industry Classification System (NAICS) 🗸 |            |                                  | Lot               | <b>=</b> |
| > Treasury Account Symbol (TAS)                          |                             |                                                         |            |                                  |                   |          |
| > Location ()                                            |                             |                                                         |            |                                  |                   |          |
| > Recipient                                              |                             |                                                         |            |                                  |                   |          |
| ♥ Recipient Type                                         |                             |                                                         |            |                                  |                   |          |
| > General Business 20 types                              |                             |                                                         |            |                                  |                   |          |
| > Minority Owned Business II types                       |                             |                                                         |            |                                  |                   |          |
| Vomen Owned Business stores                              |                             |                                                         |            |                                  |                   |          |
| Women Owned Business                                     | 541620 - Environment        | al                                                      |            |                                  | \$382,91          | 4        |
| Women Owned Small Business                               | Consulting Se               |                                                         |            |                                  |                   |          |
| Economically Disadvantaged Women<br>Owned Small Business |                             |                                                         |            |                                  |                   |          |
| Joint Venture Women Owned Small<br>Business              |                             |                                                         |            |                                  |                   |          |
| Joint Venture Economically                               |                             |                                                         |            |                                  |                   |          |
| Disadvantaged Women Owned Small<br>Business              |                             |                                                         |            |                                  |                   |          |
| > Veteran Owned Business 2 types                         |                             |                                                         |            |                                  |                   |          |
| > Special Designations 20 types                          |                             |                                                         |            |                                  |                   |          |
| > Nonprofit stypes                                       |                             |                                                         |            |                                  |                   |          |
| <ul> <li>✓ Higher Education €types</li> </ul>            |                             |                                                         |            |                                  |                   |          |
| Higher Education                                         | Data sources and methodolog | ×                                                       |            |                                  |                   | _        |
| Public Institution of Higher Education                   |                             |                                                         |            |                                  |                   | Feed     |

#### PSC:

| anced Search                                                                                        |                                         | Filter by: 👅 Prime Aw             | vards and Transactions 🗸 🥰 📢<br>Share Downle |
|----------------------------------------------------------------------------------------------------|-----------------------------------------|-----------------------------------|----------------------------------------------|
| > Award Type                                                                                        |                                         |                                   |                                              |
| > Agency                                                                                            | Results by Category Pro                 | uct and Service Code (PSC) 🗸      |                                              |
| > Treasury Account Symbol (TAS)                                                                     | F999 - OTHER                            |                                   | 447.004                                      |
| > Location 1                                                                                        | ENVIRONMENTAL SERVICES                  |                                   | 5107.68M                                     |
| > Recipient                                                                                         | R408 - SUPPORT-<br>PROFESSIONAL: PROGRA | \$50.25M                          |                                              |
| ✓ Recipient Type                                                                                    | B510 - SPECIAL<br>STUDIES/ANALYSIS- ENV | \$43.17M                          |                                              |
| > General Business sogges                                                                           | R699 - SUPPORT-                         | \$24.15M                          |                                              |
| > Minority Owned Business If types                                                                  | ADMINISTRATIVE: OTHE                    |                                   |                                              |
| V Women Owned Business stypes                                                                       | R425 - SUPPORT-<br>PROFESSIONAL: ENGINE | \$24.12M                          |                                              |
| <ul> <li>Women Owned Business</li> <li>Women Owned Small Business</li> </ul>                        | R499 - SUPPORT-<br>PROFESSIONAL: OTHER  | \$20.84M                          |                                              |
| <ul> <li>Economically Disadvantaged Women</li> <li>Owned Small Business</li> </ul>                  | R799 - SUPPORT-                         |                                   |                                              |
| Joint Venture Women Owned Small<br>Business                                                         | MANAGEMENT: OTHER                       | \$15.48M                          |                                              |
| Joint Venture Economically<br>Disadvantaged Women Owned Small                                       | F115 - ENVIRONMENTAL<br>SYSTEMS PROTECT | \$10.83M                          |                                              |
| Business                                                                                            | B503 - SPECIAL<br>STUDIES/ANALYSIS- ARC | \$8.02M                           |                                              |
| <ul> <li>&gt; veteran Owned Business 2 types</li> <li>&gt; Special Designations 20 types</li> </ul> | F099 - NATURAL<br>RESOURCES/CONSERVATIO | \$7.83M                           |                                              |
| > Nonprofit stypes                                                                                  |                                         |                                   |                                              |
| ✓ Higher Education stypes                                                                           |                                         | Show previous ten Show next ten > |                                              |
| Higher Education                                                                                    |                                         |                                   |                                              |
| Public Institution of Higher Education                                                              | Data courcer and methodolomy ar         |                                   | 📮 Fe                                         |

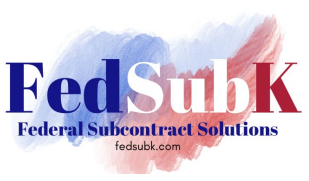

#### Assistance Listing (i.e., Grant, Loan, etc.)

| anced Search                                                                       | Filter by: 5 Prime Awards and Tr         | ansactions V Share Downloa |
|------------------------------------------------------------------------------------|------------------------------------------|----------------------------|
| > Award Type                                                                       |                                          |                            |
| > Agency                                                                           | Results by Category Assistance Listing V |                            |
| > Treasury Account Symbol (TAS)                                                    |                                          |                            |
| > Location ()                                                                      |                                          |                            |
| > Recipient                                                                        |                                          |                            |
| ✓ Recipient Type                                                                   |                                          |                            |
| > General Business zotypes                                                         |                                          |                            |
| > Minority Owned Business 12 types                                                 | No Results                               |                            |
| Vomen Owned Business stypes                                                        | No available data to display.            |                            |
| Women Owned Business                                                               |                                          |                            |
| Women Owned Small Business                                                         |                                          |                            |
| <ul> <li>Economically Disadvantaged Women</li> <li>Owned Small Business</li> </ul> |                                          |                            |
| Joint Venture Women Owned Small                                                    |                                          |                            |
| business                                                                           |                                          |                            |
| Disadvantaged Women Owned Small                                                    |                                          |                            |
| Business                                                                           |                                          |                            |
| > Veteran Owned Business 2 types                                                   | Data sources and methodology 💙           |                            |
| > Special Designations 20 types                                                    |                                          |                            |
| > Nonprofit 3 types                                                                | Results Over Time By Month 🗸             | Liiii 🖽                    |
| <ul> <li>Higher Education stypes</li> </ul>                                        |                                          |                            |
| Higher Education                                                                   |                                          | 🛓 Download data by Month 🚯 |
| Public Institution of Higher Education                                             | \$100.0M                                 | 📮 Fee                      |

Under each category, the data can be expanded in several ways. A few examples are:

Awarding Agency (High Level Result): Click on the agency name.

| anced Search                                                                             |                                         |                 | Filter by: 🛛 🕏 Prime Awards a | nd Transactions 🗸 🧲<br>Share | Downlo |
|------------------------------------------------------------------------------------------|-----------------------------------------|-----------------|-------------------------------|------------------------------|--------|
| > Award Type                                                                             |                                         |                 |                               |                              |        |
| > Agency                                                                                 | Results by Category Aw                  | arding Agency 💙 |                               | Litt                         | ⊞      |
| > Treasury Account Symbol (TAS)                                                          | Department of Defense                   |                 |                               | \$150.99M                    |        |
| > Location 🚯                                                                             | (DOD)                                   |                 |                               |                              |        |
| > Recipient                                                                              | Space Admin                             |                 | \$65.48M                      |                              |        |
| ✓ Recipient Type                                                                         | Department of Agriculture<br>(USDA)     | \$45.50M        |                               |                              |        |
| General Business 10 types     Minority Owned Business 11 types                           | Department of the Interior<br>(DOI)     | \$36.29M        |                               |                              |        |
| Vomen Owned Business stypes                                                              | Department of Commerce<br>(DOC)         | \$26.77M        |                               |                              |        |
| Women Owned Business     Women Owned Small Business     Economically Disadvantaged Women | Department of Energy (DOE)              | \$15.18M        |                               |                              |        |
| Owned Small Business Joint Venture Women Owned Small                                     | General Services<br>Administration (GSA | \$12.53M        |                               |                              |        |
| Joint Venture Economically<br>Disadvantaged Women Owned Small                            | Environmental Protection<br>Agency (EPA | \$12.10M        |                               |                              |        |
| Business                                                                                 | Dept of Homeland Security<br>(DHS)      | \$6.02M         |                               |                              |        |
| Veteran Owned Business 2 types     Special Designations 20 types                         | Department of Veterans<br>Affairs (VA)  | \$4.32M         |                               |                              |        |
| > Nonprofit stypes                                                                       |                                         |                 |                               |                              |        |
| > Higher Education atypes                                                                |                                         |                 | Show next ten 🗦               |                              |        |
| > Government 10 types                                                                    | Data sources and method-to              |                 |                               |                              | 🗖 Fe   |
| > Individuals ftype                                                                      | Data sources and methodology 🗸          |                 |                               |                              |        |

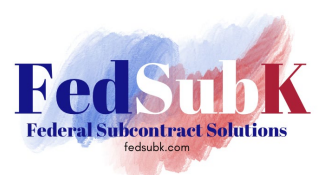

An agency data overview, status of funds, and award spending can be selected from the top or found by scrolling down the screen.

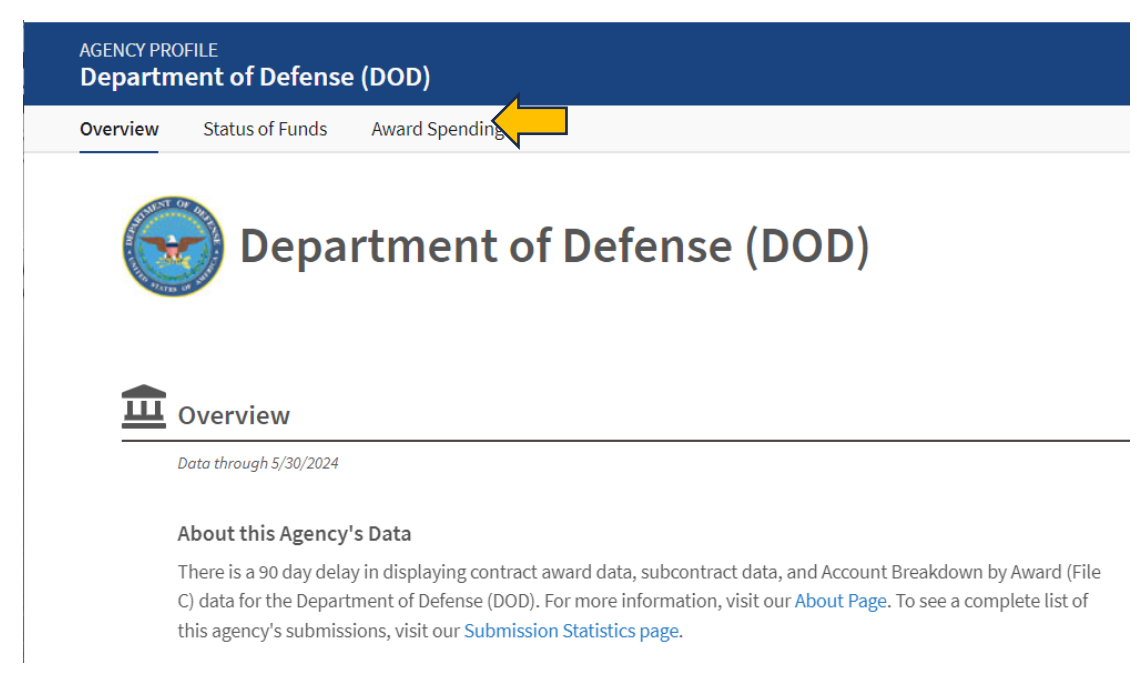

By selecting a tab at the top, or by scrolling, the following data can be found

| GENCY PROFILE<br>Department of Defense (DOD)                                                                                                    |                                                                                                    | Filter by: 🗮 FY 2024 ~ Share                                                             |
|----------------------------------------------------------------------------------------------------|----------------------------------------------------------------------------------------------------|------------------------------------------------------------------------------------------|
| Overview Status of Funds Award Spending                                                                                                    |                                                                                                    |                                                                                          |
| Department of Defense (Do                                                                                                    | DD)                                                                                                    | ^                                                                                        |
| Data through 5/30/2024                                                                                                    |                                                                                                    |                                                                                          |
| About this Agency's Data<br>There is a 90 day delay in displaying contract award dela, subcontract dela, ar<br>more information, visit ou <del>r About Page</del> . To see a complete list of this agency's | id Account Breakdown by Award (File C) data for the Department of Defense (DOD)<br>aubmissiona, visit our Submission Statistics page. | Website<br>), For https://www.defense.gov/<br>Congressional Justification of Budget (CJ) |
| The mission of the Department of Defense is to provide the military forces nee                                                                                                    | ded to deter wer and to protect the security of our country.                                                                          |                                                                                          |
| Data through 5/80/2024                                                                                                    |                                                                                                    |                                                                                          |
| How much funding is available to this agency?                                                                                                    | How much has this agency planned to spend?                                                                                            | How much has this agency<br>planned to spend on awards?                                  |
| \$2.13 Trillion                                                                                                    | \$894.85 Billion                                                                                                    | \$196.87 Billion                                                                         |
| in budgetary resources                                                                                                    | in total obligations                                                                                                    | in award obligations                                                                     |
| 14.7% of the PY 2024 U.S. federal budget                                                                                                    | 42.0% of total budgetary resources                                                                                                    | 22.0% of total obligations                                                               |
|                                                                                                    | Today                                                                                                    | All Centrasts 97,099                                                                     |
| PY20 PY21 PY22 PY23 PY24<br>Total Budgetary Resources Over Time                                                                                                    | Oct FY24 Se<br>Total Obligations Over Time                                                                                            | p FY24  All Financial Assistance 3.096  Award Obligations by Tyne                        |
| roan budgeary resources over rime                                                                                                    | Total Obligations Over Time                                                                                                    | inner optigators of state                                                                |

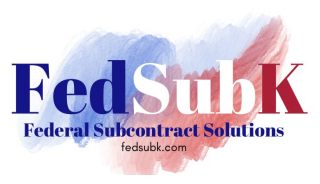

|                                                                                                    | ng                                                                                                    |                                                            |                                                |                                                        |                     |
|----------------------------------------------------------------------------------------------------|----------------------------------------------------------------------------------------------------|------------------------------------------------------------|------------------------------------------------|--------------------------------------------------------|---------------------|
| We also show <b>outlays</b> for each agen<br>any given year are not a subset of the <i>a</i><br>Select a segment in the chart below to a | cy sub-component, or the amount of money t<br>gency's obligations for that year since agenci<br>live deeper into the data. | that has actually been paic<br>es can pay out funds relate | l out and not just pr<br>ed to obligations fro | omised ("obligated"). Note tha<br>m previous years.    | t outlays for       |
| PARENT AGENCY<br>Department of Defense (DOD)<br>\$894.85B committed of \$2.13T Total<br>Budgetary Resources                              | Department of Defense (Di                                                                                                  | OD) by <b>Sub-Comp</b> e                                   | onent for FY 2                                 | 024<br>View Outlays 🔵                                  | What is this? ~     |
|                                                                                                    | \$0                                                                                                    | \$200B                                                     | \$400B                                         | \$600B \$80                                            | 0B \$1.0T           |
|                                                                                                    | Defense-wide                                                                                                    |                                                            |                                                |                                                        |                     |
|                                                                                                    | Army                                                                                                    |                                                            |                                                | International Security                                 | / Assistance        |
|                                                                                                    | Navy, Marine Corps                                                                                                    |                                                            |                                                | <ul> <li>FY24 Obligations</li> </ul>                   | \$2.05M             |
|                                                                                                    | Military Sales Program                                                                                                    |                                                            |                                                | <ul> <li>FY24 Total Budgetary<br/>Resources</li> </ul> | \$16.14B            |
|                                                                                                    | Air Force                                                                                                    |                                                            |                                                | Click a sub-compon<br>Federal Acco                     | ent to view<br>unts |
|                                                                                                    | International Security Assistance                                                                                          |                                                            | $\checkmark$                                   |                                                        |                     |
|                                                                                                    |                                                                                                    |                                                            |                                                |                                                        |                     |

Click on a subcomponent to see details or click on the table icon to see the information depicted in an easy-toread table.

Scrolling further down (or by using the top menu), you'll find Award Spending Data. It is important to note that to view the correct subset of data (all awards, contracts, contract IDVs, grants, loans, direct payments, or other financial assistance), you must select the correct tab.

| CY PROFILE<br>artment of [ | Defense (DO                                                 | D)                                                |                                               |                               |                                                                       |                                             |                                    |                                                             | Filter by: 🗰 FY 2024 🗸 Si                                       |  |
|----------------------------|-------------------------------------------------------------|---------------------------------------------------|-----------------------------------------------|-------------------------------|-----------------------------------------------------------------------|---------------------------------------------|------------------------------------|-------------------------------------------------------------|-----------------------------------------------------------------|--|
| iew Status of              | fFunds Awa                                                  | rd Spending                                       |                                               |                               |                                                                       |                                             |                                    |                                                             |                                                                 |  |
| s<br>Award                 | Spending                                                    |                                                   |                                               |                               |                                                                       |                                             |                                    |                                                             | ^                                                               |  |
| Data througi               | h 7/19/2024                                                 |                                                   |                                               |                               |                                                                       |                                             |                                    |                                                             |                                                                 |  |
| How m                      | uch is Depai                                                | rtment of Defens                                  | se (DOD)                                      | spendin                       | g on contracts a                                                      | nd financial a                              | ssistance                          |                                                             |                                                                 |  |
| transactio                 | encies use some j<br>ons , including to<br>assistance and h | ransactions that obligat<br>now much each sub-age | ary resource<br>te money. In<br>ency has obli | this section,<br>igated (prom | is to recipients in the fo<br>we show which sub-age<br>sed to spend). | orm or contracts and<br>encies of Departmen | Tinancial assis<br>t of Defense (D | tance. Each award consists o<br>OD) have issued awards thro | or a roit-up or individual<br>bugh different types of contracts |  |
| All Awards                 | Contracts                                                   | Contract IDVs                                     | Grants                                        | Loans                         | Direct Payments                                                       | Other Financial                             | Assistance                         |                                                             |                                                                 |  |
|                            | Award Ob                                                    | oligations                                        |                                               |                               | Number of Tra                                                         | ansactions                                  |                                    | Number                                                      | of New Awards                                                   |  |
|                            | \$191.01                                                    | Billion                                           |                                               |                               | 2.36 Million                                                          |                                             |                                    | 2.08 Million                                                |                                                                 |  |
| Sub-Agency Na              | ame 🚖                                                       |                                                   |                                               |                               | Award Obligat                                                         | ions 🖕                                      | Numbe                              | r of Transactions 🍦                                         | Number of New Awards 🌲                                          |  |
| > Department               | t of the Navy                                               |                                                   |                                               |                               | \$59,346,000                                                          | ),011                                       |                                    | 99,164                                                      | 31,409                                                          |  |
| > Department               | t of the Air Force                                          |                                                   |                                               |                               | \$42,539,728                                                          | 3,639                                       |                                    | 48,317                                                      | 12,426                                                          |  |
| > Department of the Army   |                                                             |                                                   | \$37,052,604                                  | 1,242                         | 60,895                                                                |                                             | 18,076                             |                                                             |                                                                 |  |
| > Defense Los              | vistics Agency                                              |                                                   |                                               |                               | \$24.724.627                                                          | 7.861                                       |                                    | 2.088.969                                                   | 2.005.621                                                       |  |

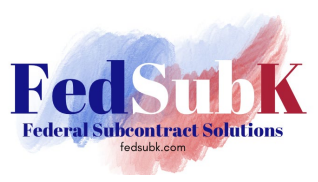

#### The Sub-Agency Name can be expanded to see awards by office.

| ENCY PROFILE<br>Epartment of Defense (DOD) |                     | Filter by: 🛗 FY 2024 🗸 Si |                        |
|--------------------------------------------|---------------------|---------------------------|------------------------|
| rview Status of Funds Award Spending       |                     |                           |                        |
|                                            |                     |                           |                        |
| Sub-Agency Name 🚖                          | Award Obligations 🖕 | Number of Transactions 🗅  | Number of New Awards 🗅 |
| > Department of the Navy                   | \$59,346,000,011    | 99,164                    | 31,409                 |
| > Department of the Air Force              | \$42,539,728,639    | 48,317                    | 12,426                 |
| Department of the Army                     | \$37,052,604,242    | 60,895                    | 18,076                 |
| Offices                                    |                     |                           |                        |
| W6QK ACC-RI (W519TC)                       | \$4,576,365,171     | 3,110                     | 770                    |
| W4GG HQ US ARMY TACOM (W56HZV)             | \$4,146,992,700     | 1,967                     | 273                    |
| W6QK ACC-RSA (W58RGZ)                      | \$3,658,062,784     | 1,722                     | 187                    |
| W6QK ACC-RSA (W31P4Q)                      | \$3,178,665,200     | 2,041                     | 106                    |
| W6QK ACC-APG (W91CRB)                      | \$1,546,247,385     | 1,006                     | 273                    |
| W6QK ACC-PICA (W15QKN)                     | \$1,291,973,642     | 1,575                     | 539                    |
| W6QK ACC-ORLANDO (W900KK)                  | \$957,955,304       | 856                       | 105                    |
| W2SN ENDIST HONOLULU (W9128A)              | \$887,885,429       | 202                       | 24                     |
| W071 ENDIST OMAHA (W9128F)                 | \$840,994,310       | 730                       | 149                    |
| W076 ENDIST FT WORTH (W9126G)              | \$821,637,418       | 634                       | 229                    |
| W6QK ACC-APG (W56KGY)                      | \$773,504,903       | 402                       | 32                     |
| WEOK ACC ADG (WEEKGU)                      | \$716 147 777       | 725                       | 10                     |

When clicking on the recipient under that category view:

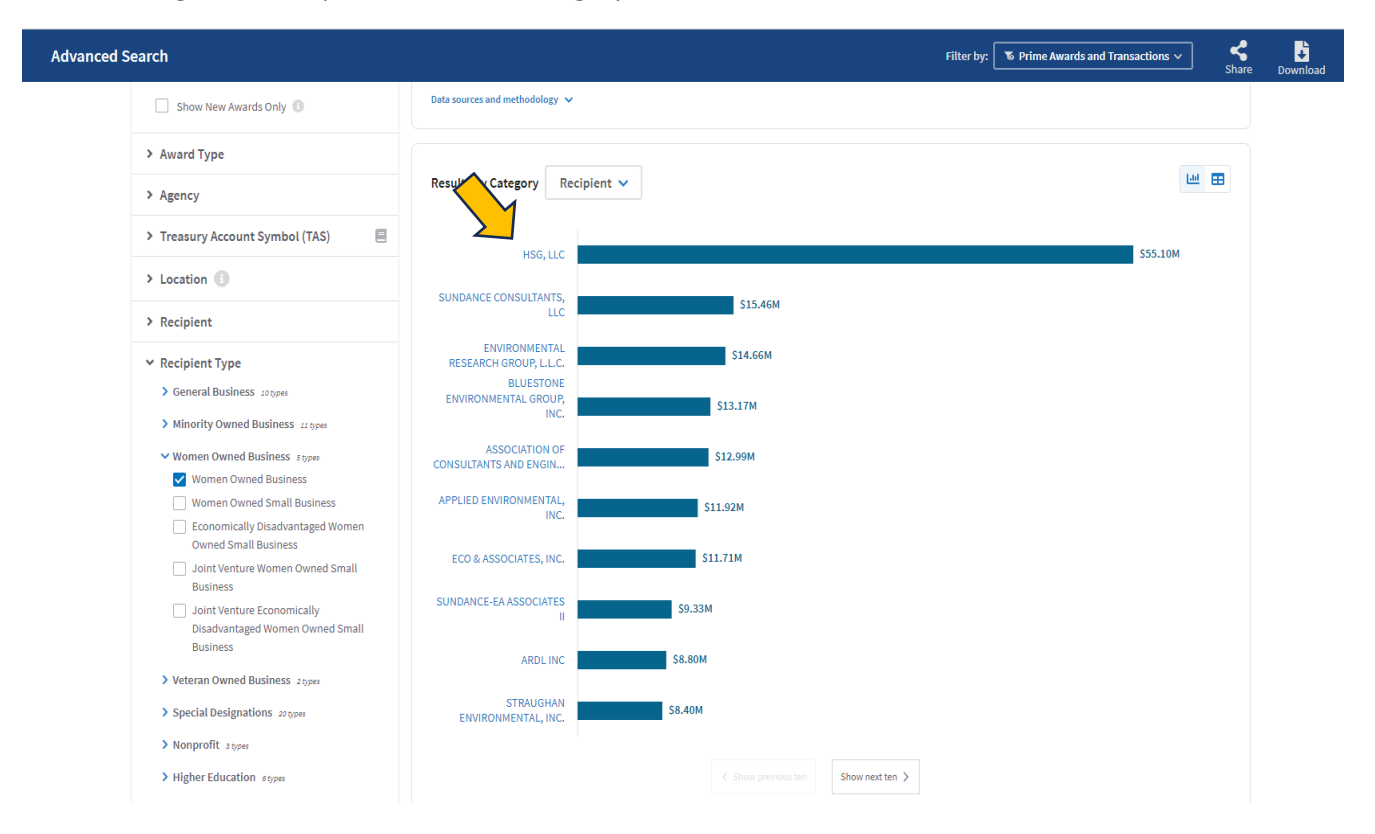

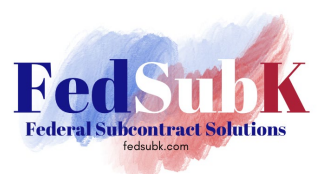

A Recipient Profile is returned with an overview, transactions over time, and top 5 agencies from which the company has received awards. They can also be found by scrolling down the results screen.

| ECIPIENT PROFILE<br>ISG, LLC                                                |                        | Trailing 12 Months V<br>Fiscal Year                                                                                                    |
|-----------------------------------------------------------------------------|------------------------|----------------------------------------------------------------------------------------------------|
| Veevelew Transactions Over Time Top 5 HSG, LLC Also known by 1 other name > |                        |                                                                                                    |
| II Overview                                                                 |                        |                                                                                                    |
| This recipient is a child of HSG, LLC CHLD RECIPIENT                        |                        |                                                                                                    |
| Total Awarded Amount                                                        | Details                |                                                                                                    |
| \$30.8 Million                                                              | Recipient Identifier   | W9SABN4/VAG4 (UEI 🗐)<br>828953155 (Legacy DUNS 🚍)                                                                                                    |
| from 181 transactions<br>View awards to this recipient                      | Address                | 2831 SAINT ROSE PKWY STE 213<br>HENDERSON, NV UNITED STATES 89052-4840                                                                                                    |
|                                                                             | Congressional District | NV-01                                                                                                    |
| Face Value of Loans  From 0 transactions                                    | Business Types         | Ba Program Participant<br>Business<br>Corporate Entity Not Tax Exempt<br>Economically Disavantaged Women Owned Small Business<br>Limited Liabilly Corporation (LLC)<br>Self-Certified Small Disavantaged Business<br>Special Designations<br>U.S. Owned Business<br>Women Owned Small Business |

By clicking on the "View Awards to this recipient" link, USASpending.gov will take you back to the main awards page and return results of a data filter based solely on the recipient's Unique Entity Identifier (UEI). Results by geography, category, time, and prime contract awards, contract IDVs, grants, direct payments, loans, and other will also be returned and can be viewed by scrolling down that page.

| RECIPIENT PROFILE HSG, LLC                               | Advanced Search                                                                      | Advanced Search                                           |  |  |  |  |  |  |  |  |  |  |  |
|----------------------------------------------------------|--------------------------------------------------------------------------------------|-----------------------------------------------------------|--|--|--|--|--|--|--|--|--|--|--|
| Overview Transactions Over Time Top 5                    |                                                                                      |                                                           |  |  |  |  |  |  |  |  |  |  |  |
| HSG, LLC<br>Also known by 1 other name >                 | ▼ Filters<br>Learn which data elements are associated with<br>certain search filters | 1 Active Filter:<br>RECIPIENT<br>RECIPIENT   W9SABN4/VAG4 |  |  |  |  |  |  |  |  |  |  |  |
| Overview                                                 | Submit                                                                               | Results by Geography Place of Performance 🗸               |  |  |  |  |  |  |  |  |  |  |  |
| This recipient is a child of HSG, LLC<br>CHILD RECIPIENT | Reset filters                                                                        | Show on Man                                               |  |  |  |  |  |  |  |  |  |  |  |
| Total Awarded Amount                                     | > Keyword 🕕                                                                          | AREA TYPE                                                 |  |  |  |  |  |  |  |  |  |  |  |
| \$30.8 IVIIIION<br>from 181 transactions                 | ✓ Time Period 3                                                                      | AMOUNT TYPE                                               |  |  |  |  |  |  |  |  |  |  |  |
| View awards to this recipient                            | Fiscal Year E Date Range                                                             | Total Spending V WYO. NEBR.                               |  |  |  |  |  |  |  |  |  |  |  |
| Face Value of Loans                                      | FY2024 FY2015                                                                        | UTAH COLO. KANS.                                          |  |  |  |  |  |  |  |  |  |  |  |
| from 0 transactions                                      | FY 2022 FY 2013                                                                      | ARIZ. N.M.                                                |  |  |  |  |  |  |  |  |  |  |  |

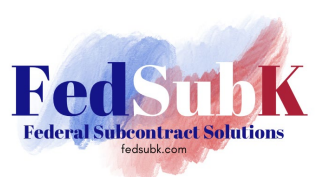

#### Recipient awards over time are also provided by scrolling down or selecting from the top menu.

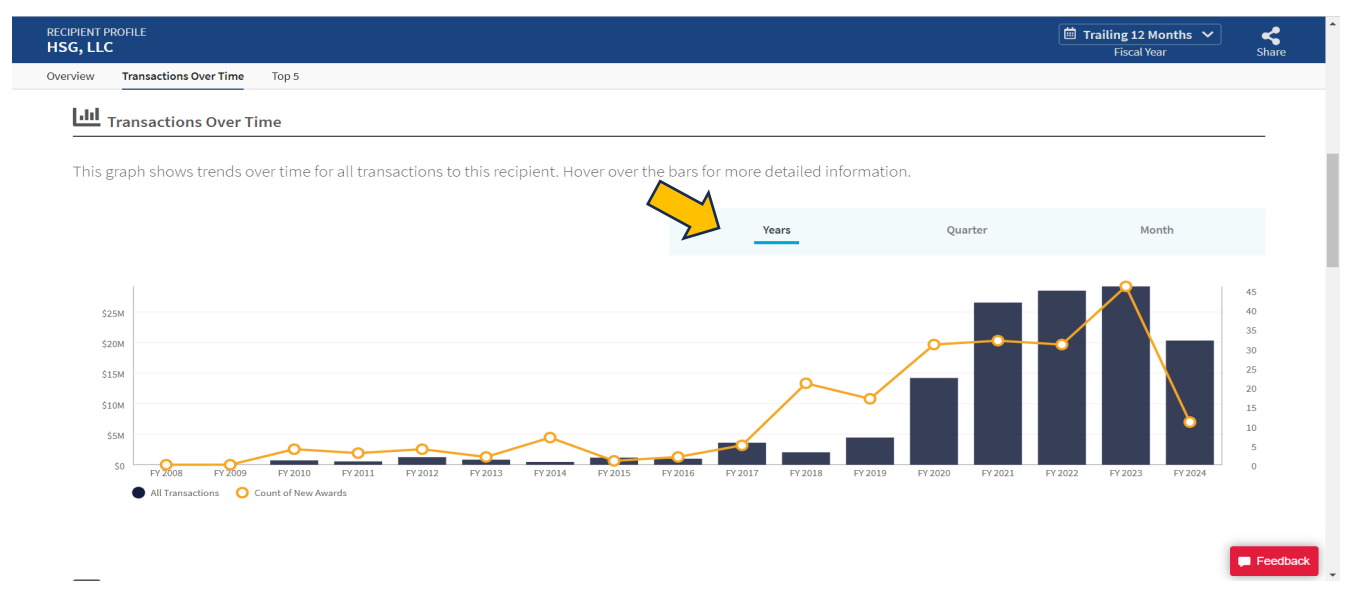

Transactions can be viewed by years, quarters, or month.

The results are returned for the current fiscal year (FY). However, specific FYs can be viewed, though multiple FYs cannot be viewed from this screen (you must return to the advanced search menu and to query on multiple FYs from those filters).

| ient profile<br>5, LLC                                                 |                                         |                      |         | Trailing 12 Months | K<br>Sha |
|------------------------------------------------------------------------|-----------------------------------------|----------------------|---------|--------------------|----------|
| iew Transactions Over Time Top 5                                       |                                         |                      |         | Months             |          |
| III Transactions Over Time                                             |                                         |                      |         | All Fiscal Years   |          |
|                                                                        |                                         |                      |         | - FY 2024 -        |          |
| This graph shows trends over time for all transactions to this recipie | nt. Hover over the bars for more detail | ed information.      |         | FY 2023            |          |
|                                                                        |                                         |                      |         | FY 2022            |          |
|                                                                        | Years                                   | (                    | Quarter | FY 2021            |          |
|                                                                        | _                                       |                      |         | FY 2020            |          |
|                                                                        |                                         |                      |         | FY 2019            | 45       |
| \$25M                                                                  |                                         |                      |         | FY 2018            | 40       |
| \$20M                                                                  |                                         | _م                   |         | FY 2017            | 35<br>30 |
| \$15M                                                                  |                                         |                      |         | FY 2016            | 25       |
| SIOM                                                                   | /                                       |                      |         | FY 2015            | 20       |
| S5M                                                                    |                                         |                      |         | FY 2014            | 10       |
| 50 FY 2008 FY 2009 FY 2010 FY 2011 FY 2012 FY 2013 F                   | (2014 FY2015 FY2016 FY2017 FY2          | 2018 FY 2019 FY 2020 | FY 2021 | FY 2013            | 0        |
| All Transactions     O Count of New Awards                             |                                         |                      |         | FY 2012            |          |
|                                                                        |                                         |                      |         | FY 2011            |          |
|                                                                        |                                         |                      |         | FY 2010            | Fee      |
|                                                                        |                                         |                      |         |                    |          |

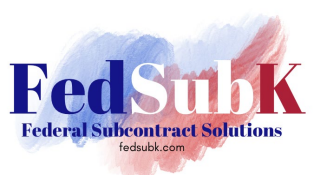

### How to Use USASpending.gov for Contract Award Data and Federal Marketplace Research

Top 5 agencies and sub-agencies making awards to this recipient, NAICS and PSCs for awards, countries, and states/territories to this recipient are also provided.

| S, LLC                                                    |                           |                        |                                                             | Trailing 12    | Months ✔    ≪<br>⁄ear     Sh |
|-----------------------------------------------------------|---------------------------|------------------------|-------------------------------------------------------------|----------------|------------------------------|
| iew Transactions Over Time Top 5                          |                           |                        |                                                             |                |                              |
| <b>.</b> .                                                |                           |                        |                                                             |                |                              |
| Top 5                                                     |                           |                        |                                                             |                |                              |
| The set of tables below provide a summary of awards to    | this recipient through mu | ultiple angles. To see | more than the top 5, you can visit our Advanced Search page |                |                              |
|                                                           |                           |                        |                                                             |                |                              |
| Awarding Agencies                                         |                           |                        | L <u>命</u> Awarding Sub-Agencies                            |                |                              |
| Name                                                      | Awarded Amount            | % of Total             | Name                                                        | Awarded Amount | % of Total                   |
| 1. National Aeronautics and Space Administration (NASA)   | \$28.19M                  | 91.5%                  | 1. National Aeronautics and Space Administration (NASA)     | \$28.19M       | 91.5%                        |
| 2. Department of Defense (DOD)                            | \$1.27M                   | 4.12%                  | 2. Department of the Air Force (USAF)                       | \$1.03M        | 3.34%                        |
| 3. Department of the Interior (DOI)                       | \$1.25M                   | 4.07%                  | 3. Bureau of Land Management (BLM)                          | \$990,121      | 3.21%                        |
| 4. General Services Administration (GSA)                  | \$70,879                  | 0.23%                  | 4. National Park Service (NPS)                              | \$263,343      | 0.85%                        |
| 5. Department of Agriculture (USDA)                       | \$25,029                  | 0.08%                  | 5. Department of the Army (USA)                             | \$239,561      | 0.78%                        |
|                                                           |                           |                        |                                                             |                | Fe                           |
| NAICS Codes                                               |                           |                        | 片 Product Service Codes                                     |                |                              |
| Name                                                      | Awarded Amount            | % of Total             | Name                                                        | Awarded Amount | % of Total                   |
| 1. 541620 - Environmental Consulting Services             | \$29.93M                  | 97.15%                 | 1. R408 - SUPPORT- PROFESSIONAL: PROGRAM MANAGE             | \$27.35M       | 88.76%                       |
| 2. 621999 - All Other Miscellaneous Ambulatory Health C   | \$852,571                 | 2.77%                  | 2. F999 - OTHER ENVIRONMENTAL SERVICES                      | \$1.22M        | 3.95%                        |
| 3. 541690 - Other Scientific and Technical Consulting Se  | \$25,029                  | 0.08%                  | 3. Q201 - MEDICAL- GENERAL HEALTH CARE                      | \$1.03M        | 3.34%                        |
|                                                           |                           |                        | 4. Q999 - MEDICAL- OTHER                                    | \$852,571      | 2.77%                        |
|                                                           |                           |                        | 5. F115 - ENVIRONMENTAL SYSTEMS PROTECTION- ENVI            | \$258,904      | 0.84%                        |
|                                                           |                           |                        |                                                             |                |                              |
| Countries                                                 |                           |                        | 🖤 U.S. States or Territories                                |                |                              |
| Name                                                      | Awarded Amount            | % of Total             | Name                                                        | Awarded Amount | % of Total                   |
| 1. United States                                          | \$6.73M                   | 21.86%                 | 1. District Of Columbia                                     | \$1.32M        | 4.29%                        |
| Note: This data is based on Primary Place of Performance. |                           |                        | 2. Florida                                                  | \$1.27M        | 4.14%                        |
|                                                           |                           |                        | 3. Virginia                                                 | \$1.22M        | 3.98%                        |
|                                                           |                           |                        |                                                             |                |                              |
|                                                           |                           |                        | 4. Ohio                                                     | \$852,571      | 2.77%                        |

Navigate back to the main results screen by using the back arrows to the left of the URL bar at the top of the screen.

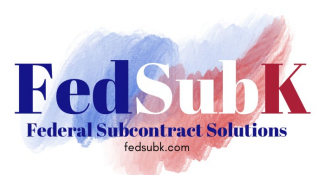

Once there, you can share or download data results. Clicking on "Share" gives you the option to share the data by link, email, or social media platform.

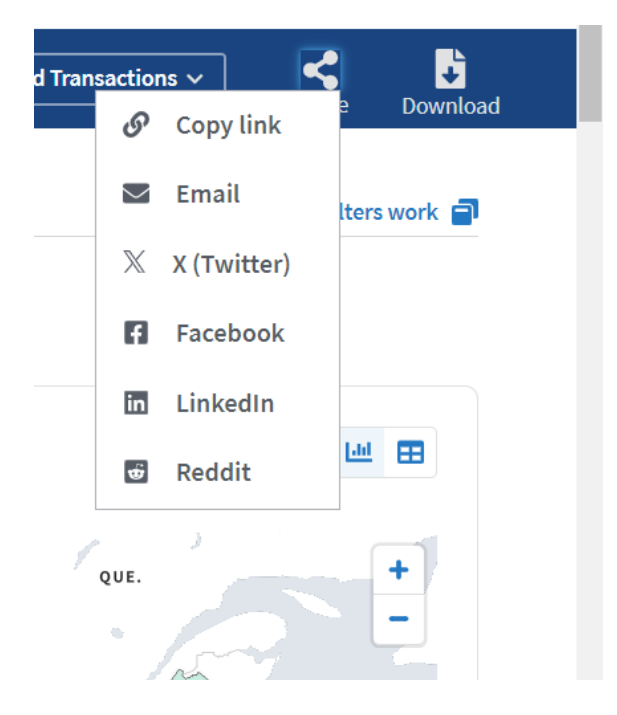

By clicking "Download", the system will ask you a few questions on how to generate your data file.

| FY 2009       | 9            | Omepbox                                    |                             | Mexico    | Gulf of Mexico Bah                                                  | amas | More than \$3 |
|---------------|--------------|--------------------------------------------|-----------------------------|-----------|---------------------------------------------------------------------|------|---------------|
| wards Onl     | Downlo       | ad Data                                    |                             | mexico    |                                                                     | ×    |               |
|               | STEP 1 Choo  | se Level of Data                           | STEP 2 Choose Column        | 5         | STEP 3 Download and Finish                                          |      | Lat           |
| unt Svm       |              |                                            | Which level of da           | ta do you | need?                                                               |      |               |
| June Syn      |              | Award                                      |                             |           | Transaction                                                         |      | \$55.10M      |
|               | Collects and | combines all transactions into h<br>award. | igh-level summaries of each | Includes  | all details of each award (known as modifications o<br>amendments). | 0r   |               |
| ness 10 types |              |                                            | 01,                         | \$13.17M  |                                                                     |      |               |
| ned Business  | 1 types      |                                            | NC.                         |           |                                                                     |      |               |

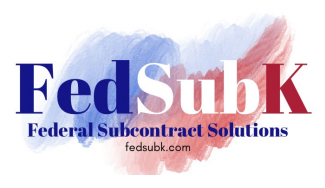

If you choose Award data, you will receive a high-level summary of each award. If you choose Transaction data, you will receive all details of each award, to include all modifications or amendments to contract awards. I recommend choosing "Award" to begin as modifications and amendments often include deobligations that clutter the data results.

Next select "Everything" to receive all data points / fields available.

| FY 2010<br>FY 2009     | ownlo                                                 | ad Data                    |                  |                                                   |                         |                        | Bahamas                  | × | <ul> <li>\$20M to</li> <li>\$28M to</li> <li>More th:</li> </ul> |  |  |
|------------------------|-------------------------------------------------------|----------------------------|------------------|---------------------------------------------------|-------------------------|------------------------|--------------------------|---|------------------------------------------------------------------|--|--|
| Awards On              | STEP 1 Choos                                          | se Level of Data           | STE              | EP 2 Choose Columns                               | STEP                    | 3 Download and Fir     | iish                     |   |                                                                  |  |  |
|                        |                                                       | Whic                       | ch data c        | olumns would y                                    | ou like to in           | clude?                 |                          |   |                                                                  |  |  |
| count Sym              | Includes all available data columns in your download. |                            |                  |                                                   |                         |                        |                          |   |                                                                  |  |  |
| rpe<br>siness zotyp    | The download/                                         | transactions and downloa   | d/awards endpoi  | ints both support the columns a download package. | attribute which allow A | PI users to select col | umns to include in their |   |                                                                  |  |  |
| wned Business 11 types | 3                                                     | ASSOCIA<br>CONSULTANTS AND | TION OF<br>ENGIN | \$12.99                                           | ЭМ                      |                        |                          |   |                                                                  |  |  |

Lastly, you'll receive a notice that your report is being prepared for download. You can navigate away from this page but be sure to copy the link before leaving to access your report later.

| FY 2021         | FY 2012        | TEE LA GA                                                                                                    | ×   | Less than \$3M<br>\$3M to \$12M<br>\$12M to \$20M |          |
|-----------------|----------------|----------------------------------------------------------------------------------------------------|-----|---------------------------------------------------|----------|
| FY 2018         |                | ownload Data                                                                                                    |     | S28M to S37M<br>More than \$37M                   |          |
| FY 2017         | F              | STEP 1 Choose Level of Data STEP 2 Choose Columns STEP 3 Download and Finish                                     |     |                                                   |          |
| Show New A      | wards Onl      |                                                                                                    |     |                                                   |          |
| > Award Type    |                | We're preparing your download.                                                                                   |     |                                                   |          |
| > Agency        |                | This may take a little while — wait times vary based on site traffic and file size.                              |     | Left 🖽 🖽                                          |          |
| > Treasury Acco | ount Sym       | Once your download is ready, you can use this link to access it anytime.                                         |     | \$55.10M                                          |          |
| > Location 🕕    |                | https://files.usaspending.gov/generated_downloads/PrimeAwardSummariesAndSubawards_2024-07-22_H23M36507827465.zip | -   |                                                   |          |
| > Recipient     |                |                                                                                                    |     |                                                   |          |
| ✓ Recipient Typ | e              |                                                                                                    | - 1 |                                                   |          |
| > General Busi  | ness 10 typ    | To keep browsing, close this box; your download status will appear at the bottom of the screen.                  |     |                                                   |          |
| > Minority Owr  | ned Busin      | Close                                                                                                    |     |                                                   |          |
| Millionan Oum   | ed Busine      |                                                                                                    |     |                                                   |          |
| We're prepari   | ng your downle | Dad(s) ownload link before you no - you'll need it to access your file. Your Download Link                       |     |                                                   |          |
|                 |                |                                                                                                    |     |                                                   | Feedback |

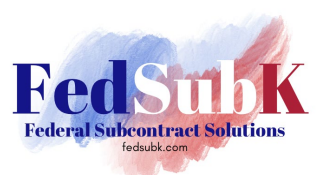

Click "Close" to navigate back to the results screen. The banner at the bottom of the screen indicates the document is in progress.

| anced Search                                                                               |                                           |          | Filter by:        | The Prime Awards and Transactions ∨ | ] <             | <b>Downlo</b> i |
|--------------------------------------------------------------------------------------------|-------------------------------------------|----------|-------------------|-------------------------------------|-----------------|-----------------|
| FY 2018         FY 2009           FY 2017         FY 2008                                  | maphox                                    | Mexico   | Gulf of<br>Mexico | Bahamas                             | More than \$37M |                 |
| FY 2016 Show New Awards Only                                                               | Data sources and methodology 🗸            |          |                   |                                     |                 |                 |
| > Award Type                                                                               |                                           |          |                   |                                     | 14.5            | -               |
| > Agency                                                                                   | Results by Category Recipient 🗸           |          |                   |                                     |                 | =               |
| > Treasury Account Symbol (TAS)                                                            | HSG, LLC                                  |          |                   |                                     | \$55.10M        |                 |
| > Location 🚯                                                                               | SUNDANCE CONSULTANTS,                     | \$15.46M |                   |                                     |                 |                 |
| > Recipient                                                                                | LLC                                       | 313.40   |                   |                                     |                 |                 |
| ✓ Recipient Type                                                                           | ENVIRONMENTAL<br>RESEARCH GROUP, L.L.C.   | \$14.66M |                   |                                     |                 |                 |
| > General Business 10 types                                                                | BLUESTONE<br>ENVIRONMENTAL GROUP,<br>INC. | \$13.17M |                   |                                     |                 |                 |
| <ul> <li>Minority Owned Business 11 types</li> <li>Women Owned Business 5 types</li> </ul> | ASSOCIATION OF<br>CONSULTANTS AND ENGIN   | \$12.99M |                   |                                     |                 |                 |
| Women Owned Business                                                                       | APPLIED ENVIRONMENTAL,                    | \$11.92M |                   |                                     |                 |                 |

NOTE: Document generation can take a <u>substantial amount of time</u>, particularly for large data sets and depending on the time of day and activity on the site. It is highly recommended that you copy the link to your download to check the progress on report availability and view the document when available.

(Note: This report was pulled at 10:55am on a weekday and took approximately 4 minutes to download.)

The document will be available under Recent Downloads in your browser or "Downloads" in Microsoft File Explorer (or equivalent).

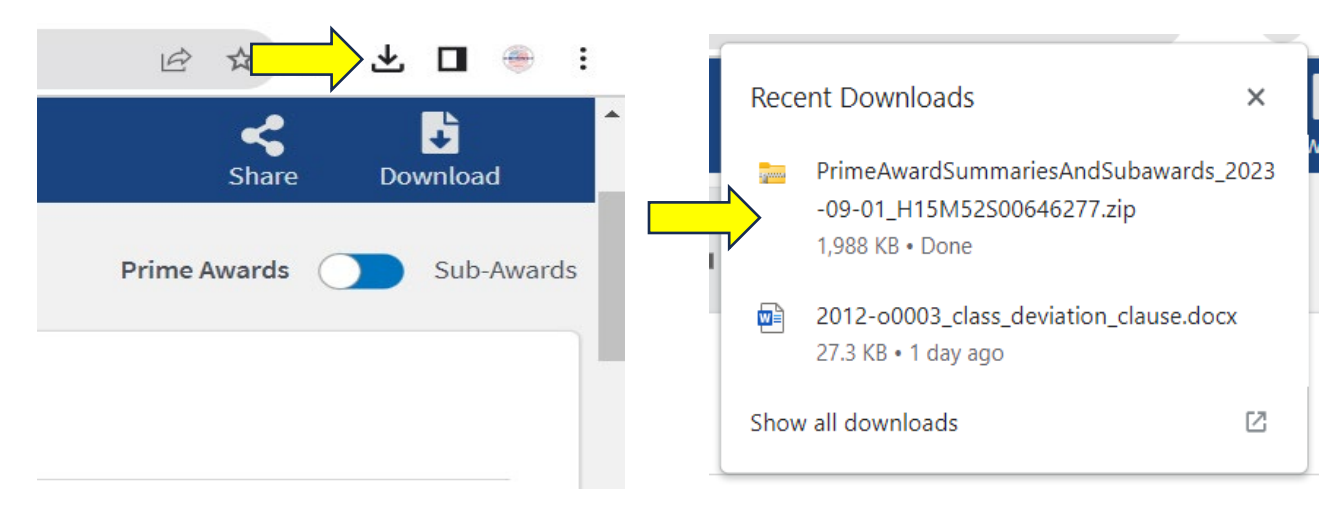

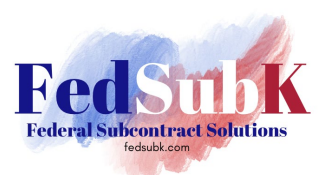

| ⊻        | Downloads                  | >           | × + |                               |          |            |         |       |                   | -               |    | ×    |
|----------|----------------------------|-------------|-----|-------------------------------|----------|------------|---------|-------|-------------------|-----------------|----|------|
| ÷        | New 🕤 🐰                    | 0 [         | ]   | 6 🛈                           | ↑↓       | Sort ~     | ≡v      | iew ~ |                   |                 |    |      |
| ~        | $\rightarrow$ ~ $\uparrow$ | 🛓 > Downloa | ads |                               |          | ~          | С       | Sear  | ch Downloads      |                 |    | م    |
| ♠        | Home                       |             |     | 🗌 Name                        |          |            |         |       | Date modified     | Туре            | Si | ze   |
|          | Desktop                    |             |     | Today     Deima               | A        |            | IC      |       | 0/1/2022 10-50 AM | Commented (cir  |    | 1.00 |
| <u>+</u> | Downloads                  |             | *   | <ul> <li>Yesterday</li> </ul> | AwardSum | nmariesAnd | asubawa | ira   | 9/1/2025 10:59 AM | Compressed (Zip | эр | 1,98 |

The zipped file must be extracted to view the data.

The download will return files for each type of data available. "Contracts" files include contract award data for Prime and Sub awards. "Assistance" files include grants and loans data for Prime and Sub awards.

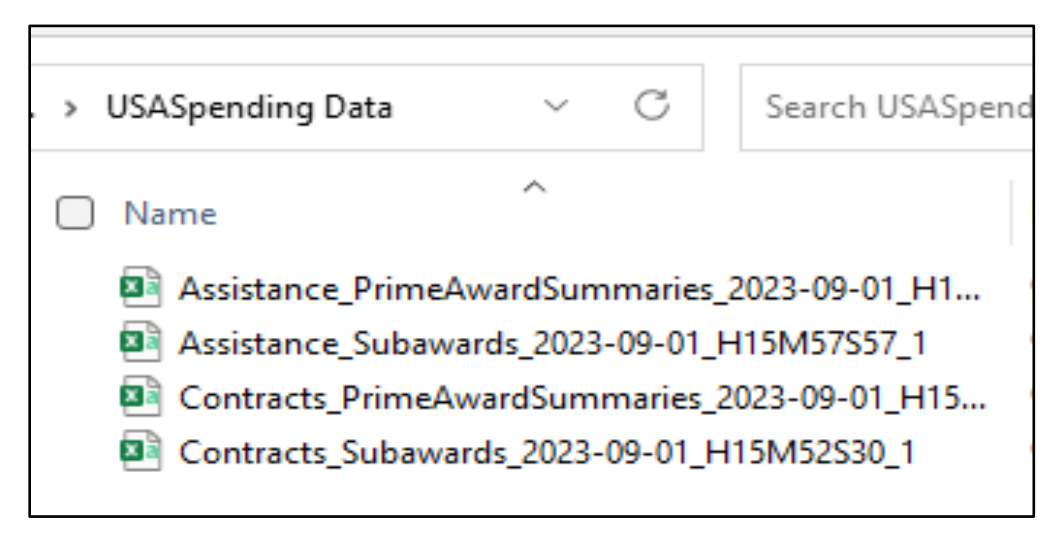

(continued next page)

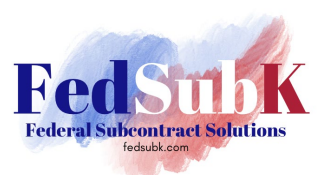

The file will look like this when opened in Microsoft Excel. You'll want to save the file as an .XLS file then continue by employing data filters and expanding fields to see the data fully.

| 🗴 AutoSave 💽 off) 📙 🧐 v 🍳 v 🗢 Contracts_PrimeAwardSummaries_2023-09-01_H15M52S v        | ♀ Search                                                     | Shauna Weatherly ໜ 🕀 🌈 – 👩 🗙                                                                                                    |
|-----------------------------------------------------------------------------------------|--------------------------------------------------------------|----------------------------------------------------------------------------------------------------|
| File Home Insert Draw Page Layout Formulas Data Review View Help Acrobat                |                                                              | 🖓 Comments 🛛 🖒 Share 🗸                                                                                                    |
| Get Transform Data Get & Transform Data                                                 | Currencies v<br>vypes                                        | See     Image: Constraint of the second second secon |
|                                                                                         |                                                              | L V                                                                                                    |
|                                                                                         | K I M N O P                                                  |                                                                                                    |
| 1 contract award x parent x parent x disaster x outlave x obligate x outlave x obligate | total o x total o x current x notenti x award hase x award x | award later award x period of x period x period x orderin x                                                                                                    |
| 2 CONT AW W912P523 4732 FEDERAL #470RAA22D00EW                                          | 13916 3 29743 77 29743 77 6/1/2023 202 <sup>-</sup>          | 3 6/1/2023 2023 6/2/2023 2/1/2024 #########                                                                                                    |
| 3 CONT AW 68HERH23 6800 ENVIRON EPC18007                                                | 35215.94 35215.94 35215.94 8/30/2023 2023                    | 3 8/30/2023 2023 8/30/2023 ###################################                                                                                                    |
| 4 CONT AW 47PH1023 4740 PUBLIC BL 47PH0819A0001                                         | 109128 109128 109128 8/30/2023 2023                          | 3 8/30/2023 2023 8/30/2023 ###################################                                                                                                    |
| 5 CONT AW 140G0123 4732 FEDERAL # 47QRAA21D003F                                         | 25200 25200 25200 8/30/2023 2023                             | 8/30/2023 2023 8/30/2023 ###################################                                                                                                    |
| 6 CONT_AW 1305M323 4730 FEDERAL A GS10F0060T                                            | 71965 71965 71965 8/30/2023 2023                             | 8/30/2023 2023 8/30/2023 ###################################                                                                                                    |
| 7 CONT_AW N4008023 9700 DEPT OF D N4008021D0013                                         | 347549 347549 347549 5/31/2023 2023                          | 3 5/31/2023 2023 6/14/2023 ######### #########                                                                                                    |
| 8 CONT_AW FA252123F 8000 NATIONAL 80KSC020D0023                                         | 3000 3000 3000 5/31/2023 2023                                | 3 5/31/2023 2023 5/31/2023 ###################################                                                                                                    |
| 9 CONT_AW 47PH1023 4740 PUBLIC BL 47PH0819A0001                                         | 147254 147254 147254 8/29/2023 2023                          | 3 8/29/2023 2023 8/29/2023 ###################################                                                                                                    |
| 10 CONT_AW 140L4323F 1422 BUREAU C 140L0620A0002                                        | 73798.4 73798.4 73798.4 8/29/2023 2023                       | 3 8/29/2023 2023 8/29/2023 ###################################                                                                                                    |
| 11 CONT_AW FA252123f 8000 NATIONAL 80KSC020D0023                                        | 39307 39307 39307 5/30/2023 2023                             | 3 5/30/2023 2023 5/30/2023 ###################################                                                                                                    |
| 12 CONT_AW 68HE0123 6800 ENVIRONI 68HE0120A0002                                         | 47731.35 47731.35 47731.35 8/28/2023 2023                    | 3 8/28/2023 2023 8/28/2023 ###################################                                                                                                    |
| 13 CONT_AW 68HE0123 6800 ENVIRON 68HE0120A0002                                          | 13263.97 13263.97 13263.97 8/28/2023 2023                    | 3 8/28/2023 2023 8/28/2023 ###################################                                                                                                    |
| 14 CONT_AW 70B01C23 4732 FEDERAL # 47QRAA19D006W                                        | 571245 571245 571245 8/27/2023 2023                          | 3 8/27/2023 2023 8/28/2023 ###################################                                                                                                    |
| 15 CONT_AW 140P3023{ 4732 FEDERAL # 47QRAA22D00EW                                       | 105424.8 105424.8 105424.8 8/25/2023 2023                    | 3 8/25/2023 2023 8/25/2023 ###################################                                                                                                    |
| 16 CONT_AW 68HERC23 6800 ENVIRONI 68HERC20D0013                                         | 176000 266400 266400 8/9/2023 2023                           | 3 8/9/2023 2023 8/14/2023 ###################################                                                                                                    |
| 17 CONT_AW N6247023 9700 DEPT OF D N6247020D0003                                        | 25697.96 25697.96 25697.96 5/23/2023 2023                    | 3 5/23/2023 2023 5/17/2023 ###################################                                                                                                    |
| 18 CONT_AW 68HE0123 6800 ENVIRONI 68HE0120A0002                                         | 46990 46990 46990 8/21/2023 2023                             | 3 8/21/2023 2023 8/21/2023 ###################################                                                                                                    |
| 19 CONT_AW 140L6423F 4732 FEDERAL A 47QRAA22D005M                                       | 146478.7 146478.7 146478.7 8/18/2023 2023                    | 3 8/18/2023 2023 8/18/2023 ###################################                                                                                                    |
| 20 CONT_AW 80KSC023F 8000 NATIONAL 80KSC020D0023                                        | 20893 20893 20893 8/14/2023 2023                             | 3 8/18/2023 2023 8/14/2023 #####################                                                                                                    |
| 21 CONT_AW 36C10F23/ 3600 VETERANS 36C10F23A0006                                        | 0 16476.38 16476.38 6/16/2023 2023                           | 3 6/16/2023 2023 6/16/2023 ###################################                                                                                                    |
| 22 CONT_AW 140P2123F 1443 NATIONAL 140P2121D0011                                        | 104825 104825 104825 8/17/2023 2023                          | 3 8/17/2023 2023 8/17/2023 ###################################                                                                                                    |
| 23 CONT_IDV 1305M223 4732 FEDERAL A GS00F109CA                                          | 0 22708908 8/16/2023 2023                                    | 8 8/16/2023 2023 8/16/2023 #########                                                                                                    |
| 24 CONT_AW 1305M323PNRMA0557                                                            | 94900 94900 94900 8/16/2023 2023                             | 3 8/16/2023 2023 4/1/2024 ###################################                                                                                                    |
| 25 CONT_AW 1240LQ23 12C2 FOREST SE 1240LS22A0007                                        | 315711 315711 315711 8/16/2023 2023                          | 3 8/16/2023 2023 8/21/2023 ######## ########                                                                                                    |
| 26 CONT_AW W912P723C0007                                                                | 298916.6 298916.6 396116.6 5/16/2023 2023                    | 3 5/16/2023 2023 5/16/2023 ###################################                                                                                                    |
| 27 CONT_AW W911XK23 9700 DEPT OF D W911XK21D0010                                        | 129975.1 129975.1 129975.1 5/16/2023 2023                    | 3 5/16/2023 2023 5/16/2023 ######### ########                                                                                                    |
| 20 CONT AN 70702022CMIAM0027                                                            |                                                              | 0/45/2022 2022 0/45/2022 ##################################                                                                                                    |
| contracts_primeAwardsummaries_2 +                                                       |                                                              | Þ                                                                                                    |
| Ready 🐕 Accessibility: Unavailable                                                      |                                                              | 🐺 Display Settings 🔠 🗉 — — + 100%                                                                                                    |

Read through the column headers and hide any data columns that are unnecessary based on the information you want to analyze and view. FedSubK's recommendations for the data that provides the fastest and easiest to under award details for prime contracts is found by using only the following columns:

- B Award ID PIID (i.e., contract number)
- K Total Obligated Amount (i.e., total dollars awarded on this action)
- M Current Total Value of Award (i.e., all dollars awarded to date)
- N Potential Total Value of Award (i.e., the current ceiling amount for the action)
- Q Award Latest Action Date
- R Award Latest Action Date Fiscal Year (if viewing multiple FYs of data)
- T Period of Performance Current End Date
- Y Awarding Agency Name
- AA Awarding Sub Agency Name
- AC Awarding Office Name
- AT Recipient Name
- BF Recipient City Name
- BJ Recipient State Name
- CD Award Type (i.e., BPA call, purchase order, delivery order, etc.)

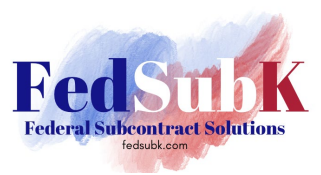

- CL Type of Contract Pricing
- CM Prime Award Base Transaction Description (i.e., description of services / products purchased)
- CR Product or Service Code (PSC) (NOTE: Column CS includes the PSC description)
- CX NAICS code (when searching multiple NAICS) (NOTE: Column CY includes the NAICS description)
- DO Subcontract Plan (let's you know if subcontracting opportunities exist applicable to large business prime awards only)
- DQ Extent Competed
- DS Solicitation Procedures
- DT Type of Set-Aside
- EF Commercial Item Acquisition Procedures (let's you know if the purchase was classified as a commercial product or commercial service and procured under FAR Part 12 procedures)
- GD GV Type of Firm "t" = true or yes, this firm represents it falls under the column heading descriptor; "f" = false or no, this firm represents it does not fall within the column heading descriptor.
- GW Contracting Officer's Determination of Business Size
- Any other columns of interest such as Column DI EPA Designated Product, etc.

With this information you can analyze the data from a variety of perspectives related to agencies and their buying trends for your industry and business size.

Using the data filters we set up in the .XLS, you can slice, dice, and sort the data further.

For example, use the Awarding Agency Name filter to sort agencies in alphabetical order.

| ×    | AutoSav                      | e Off                                 | <b>B</b> 9~      |                                             | Contracts_Pr         | imeAwardSumma     | ries_2023-09-01            | _H15M52S ~      | ,⊂ Sea            | rch                                                                                                    |            |                       |                     |                           | Shauna                         | Weatherly SW   | ♥ ∅                           | -           | o ×          |
|------|------------------------------|---------------------------------------|------------------|---------------------------------------------|----------------------|-------------------|----------------------------|-----------------|-------------------|----------------------------------------------------------------------------------------------------|------------|-----------------------|---------------------|---------------------------|--------------------------------|----------------|-------------------------------|-------------|--------------|
| F    | ile Hom                      | e Insert                              | Draw             | Page Lay                                    | out Formula          | as <b>Data</b> Re | view View                  | Help Acrob      | oat               |                                                                                                    |            |                       |                     |                           |                                |                | 🖵 Com                         | ments       | 년 Share 🗸    |
| c    | Get F<br>Get F<br>Data ~ 🗐 F | rom Text/CS<br>rom Web<br>rom Table/R | v 🛗<br>ange 🎦    | From Picture<br>Recent Sour<br>Existing Con | ces Re<br>nections A | fresh             | & Connections<br>ies<br>ks | Stocks          | Currencies        | $\begin{array}{c c} & & & \\ & & & \\ & & & \\ \hline & & & \\ \hline \\ \hline$ | r 🔓 Adv    | ar<br>apply<br>vanced | Text to Columns 😽 🗸 |                           | What-If Fore<br>Analysis ~ She | cast eet E Sub | up v +⊒<br>roup v -⊒<br>total |             |              |
|      |                              | Get &                                 | Transform Da     | ita                                         |                      | Queries & Co      | nnections                  | 1               | Data Types        | Sort & I                                                                                                    | Filter     | 1                     | Data Tools          |                           | Forecast                       | 0              | itline 😼                      |             |              |
| ¥1   |                              | ~] : [×                               | $\checkmark f_x$ | awarding_a                                  | agency_name          |                   |                            |                 |                   |                                                                                                    |            |                       |                     |                           |                                |                |                               |             | ~            |
|      | В                            | К                                     | М                | N                                           | Q                    | R                 | т                          |                 | γ                 | AA                                                                                                    |            |                       | AC                  |                           | AT                             |                | BF                            | B           |              |
| 1    | award                        | total_o 💌                             | current 💌        | potenti -                                   | award_lates          | r_award per       | iod_of_perl -              | awarding_age    | ncy_name 🚽        | awarding_sub_agency                                                                                                    | _nam( 🔹    | awarding_             | office_name         | <ul> <li>recip</li> </ul> | ient_name                      | *              | recipient_city_n              | ar 🔹 recipi | er 💌 awarc 🛢 |
| 2    | 72060523                     | 146766                                | 146766           | 146766                                      | 5/26/202             | 3 2023            | 5/30/2024                  | Agency for Inte | ernational Develo | Agency for Internation                                                                                                    | nal Develo | USAID/CEN             | TRAL AFRICA         | N RUS                     | SELL, DIANE                    |                | YONKERS                       | NY          | PURC         |
| 3    | 7200AA22                     | 445200                                | 445200           | 445200                                      | 8/15/202             | 3 2023            | 9/30/2024                  | Agency for Inte | ernational Develo | of Agency for Internation                                                                                                    | nal Develo | USAID M/C             | DAA                 | ESGF                      | PLUS LLC                       |                | SUGAR LAND                    | TX          | DEFIN        |
| 4    | 72066020                     | 200000                                | 200000           | 200000                                      | 10/21/202            | 2 2023            | 4/30/2023                  | Agency for Inte | ernational Develo | of Agency for Internation                                                                                                    | nal Develo | USAID/DEM             | MOCRATIC REI        | PUB RUS                   | SELL, DIANE                    |                | WASHINGTON                    | DC          | PURC         |
| 5    | CFP13P000                    | 11145                                 | 11145            | 11145                                       | 6/9/202              | 2 2022            | 1/31/2014                  | Consumer Fina   | incial Protection | B Consumer Financial Pr                                                                                                    | otection   | CONSUME               | R FINANCE PR        | OTE DOV                   | ETAIL CULTU                    | RAL RESOURCI   | FREDERICKSBU                  | RG VA       | PURC         |
| 6    | 1240LQ23                     | 315711                                | 315711           | 315711                                      | 8/16/202             | 3 2023            | 3/31/2025                  | Department of   | Agriculture       | Forest Service                                                                                                    |            | USDA-FS, C            | SA INTERMOU         | JNT, STAT                 | ISTICAL RESE                   | ARCH INC       | TUCSON                        | AZ          | BPA C        |
| 7    | 12FPC423F                    | 9925                                  | 9925             | 9925                                        | 8/14/202             | 3 2023            | 12/13/2023                 | Department of   | Agriculture       | Under Secretary for Fa                                                                                                    | arm and F  | FPAC BUS              | CNTR-ACQ DI         | /-OP APPL                 | IED ARCHAE                     | DLOGY AND HI   | ANNAPOLIS                     | MD          | BPA C        |
| 8    | 12441923                     | 383000                                | 383000           | 383000                                      | 8/10/202             | 3 2023            | 8/9/2024                   | Department of   | Agriculture       | Forest Service                                                                                                    |            | USDA FOR              | EST SERVICE-S       | POC ENV                   | IRONMENTAI                     | SOLUTIONS 8    | CINCINNATI                    | OH          | BPA C        |
| 9    | 12FPC323F                    | 31439                                 | 31439            | 31439                                       | 8/9/202              | 3 2023            | 12/20/2023                 | Department of   | Agriculture       | Under Secretary for Fa                                                                                                    | arm and F  | FPAC BUS              | CNTR-ACQ DI         | /-OP STAT                 | ISTICAL RESE                   | ARCH INC       | TUCSON                        | AZ          | DELIV        |
| 10   | 12FPC323F                    | 20460                                 | 20460            | 20460                                       | 8/9/202              | 3 2023            | 12/20/2023                 | Department of   | Agriculture       | Under Secretary for Fa                                                                                                    | arm and F  | FPAC BUS              | CNTR-ACQ DIV        | /-OP STAT                 | ISTICAL RESE                   | ARCH INC       | TUCSON                        | AZ          | DELIV        |
| 11   | 12FPC323F                    | 29199                                 | 29199            | 29199                                       | 8/9/202              | 3 2023            | 12/20/2023                 | Department of   | Agriculture       | Under Secretary for Fa                                                                                                    | arm and F  | FPAC BUS              | CNTR-ACQ DIV        | /-OP STAT                 | ISTICAL RESE                   | ARCH INC       | TUCSON                        | AZ          | DELIV        |
| 12   | 12FPC323F                    | 22073.12                              | 22073.12         | 22073.12                                    | 8/9/202              | 3 2023            | 12/20/2023                 | Department of   | Agriculture       | Under Secretary for Fa                                                                                                    | arm and F  | FPAC BUS              | CNTR-ACQ DIV        | /-OP STAT                 | ISTICAL RESE                   | ARCH INC       | TUCSON                        | AZ          | DELIV        |
| 13   | 12FPC323F                    | 24840                                 | 24840            | 24840                                       | 8/8/202              | 3 2023            | 12/20/2023                 | Department of   | Agriculture       | Under Secretary for Fa                                                                                                    | arm and F  | FPAC BUS              | CNTR-ACQ DIV        | /-OP STAT                 | ISTICAL RESE                   | ARCH INC       | TUCSON                        | AZ          | DELIV        |
| 14   | 12FPC423F                    | 633275.3                              | 633275.3         | 633275.3                                    | 8/7/202              | 3 2023            | 8/31/2026                  | Department of   | Agriculture       | Under Secretary for Fa                                                                                                    | arm and F  | FPAC BUS              | CNTR-ACQ DIV        | /-OP BLUI                 | ESTONE ENVI                    | RONMENTAL O    | MALVERN                       | PA          | DELIV        |
| 15   | 12FPC423F                    | 854414.4                              | 854414.4         | 4619041                                     | 8/7/202              | 3 2023            | 9/30/2024                  | Department of   | Agriculture       | Under Secretary for Fa                                                                                                    | arm and F  | FPAC BUS              | CNTR-ACQ DIV        | /-OP STRA                 | UGHAN ENV                      | RONMENTAL,     | COLUMBIA                      | MD          | DELIV        |
| 16   | 12FPC3236                    | 47377.48                              | 47377.48         | 47377.48                                    | 8/2/202              | 3 2023            | 2/2/2024                   | Department of   | Agriculture       | Under Secretary for Fa                                                                                                    | arm and F  | FPAC BUS              | CNTR-ACQ DIV        | /-OP DMG                  | FOUR CORN                      | ERS RESEARCH   | LAS CRUCES                    | NM          | DELIV        |
| 17   | 12FPC3236                    | 27031.79                              | 27031.79         | 27031.79                                    | 8/2/202              | 3 2023            | 1/5/2024                   | Department of   | Agriculture       | Under Secretary for Fa                                                                                                    | arm and F  | FPAC BUS              | CNTR-ACQ DIV        | /-OP DMG                  | FOUR CORN                      | ERS RESEARCH   | LAS CRUCES                    | NM          | DELIV        |
| 18   | 124443236                    | 374838.1                              | 374838.1         | 374838.1                                    | 7/12/202             | 3 2023            | 8/30/2024                  | Department of   | Agriculture       | Forest Service                                                                                                    |            | USDA-FS, C            | SA EAST 5           | ENV                       | RONMENTAL                      | SOLUTIONS 8    | CINCINNATI                    | OH          | BPA C        |
| 19   | 12FPC323F                    | 69701.71                              | 69701.71         | 69701.71                                    | 7/3/202              | 3 2023            | 12/20/2023                 | Department of   | Agriculture       | Under Secretary for Fa                                                                                                    | arm and F  | FPAC BUS              | CNTR-ACQ DIV        | /-OP STAT                 | ISTICAL RESE                   | ARCH INC       | TUCSON                        | AZ          | DELIV        |
| 20   | 12363N23                     | 463928.6                              | 463928.6         | 463928.6                                    | 6/22/202             | 3 2023            | 11/30/2025                 | Department of   | Agriculture       | Forest Service                                                                                                    |            | USDA-FS, S            | TEWARDSHIP          | CON SAGE                  | BRUSH ADVI                     | SORS, LLC      | GOLDEN                        | CO          | DELIV        |
| 21   | 12FPC423/                    | 0                                     |                  | 250000                                      | 6/21/202             | 3 2023            |                            | Department of   | Agriculture       | Under Secretary for Fa                                                                                                    | arm and F  | FPAC BUS              | CNTR-ACQ DIV        | -OP RICH                  | ARD GRUBB                      | & ASSOCIATES   | CRANBURY                      | NJ          |              |
| 22   | 12FPC423F                    | 30000                                 | 30000            | 30000                                       | 6/21/202             | 3 2023            | 9/21/2023                  | Department of   | Agriculture       | Under Secretary for Fa                                                                                                    | arm and F  | FPAC BUS              | CNTR-ACQ DIV        | -OP APPL                  | IED ARCHAE                     | DLOGY AND HI   | ANNAPOLIS                     | MD          | BPA C        |
| 23   | 127EAT23                     | 116480                                | 116480           | 237120                                      | 6/1/202              | 3 2023            | 5/31/2024                  | Department of   | Agriculture       | Forest Service                                                                                                    |            | USDA-FS, C            | SA SOUTHWE          | ST 3 JTL C                | ONSULTANT                      | S, LLC         | DUARTE                        | CA          | PURC         |
| 24   | 1240BK23I                    | 269832.9                              | 269832.9         | 269832.9                                    | 6/21/202             | 3 2023            | 2/28/2024                  | Department of   | Agriculture       | Forest Service                                                                                                    |            | USDA-FS, C            | SA NORTHWE          | ST 1 HAR                  | RIS ENVIRON                    | MENTAL GROU    | LAKE OSWEGO                   | OR          | BPA C        |
| 25   | 1240BE23                     | 0                                     |                  | 7500000                                     | 6/20/202             | 3 2023            |                            | Department of   | Agriculture       | Forest Service                                                                                                    |            | USDA-FS, C            | SA NORTHWE          | ST 3 HAR                  | RIS ENVIRON                    | MENTAL GROU    | LAKE OSWEGO                   | OR          |              |
| 26   | 1240LN23                     | 85498.91                              | 85498.91         | 85498.91                                    | 6/20/202             | 3 2023            | 6/19/2024                  | Department of   | Agriculture       | Forest Service                                                                                                    |            | USDA-FS, C            | SA INTERMO          | JNT. GEO                  | MORPH INFO                     | RMATION SYS    | SAN DIEGO                     | CA          | DELIV        |
| 27   | 12363N23                     | 640330.1                              | 640330.1         | 640330.1                                    | 6/15/202             | 3 2023            | 9/1/2025                   | Department of   | Agriculture       | Forest Service                                                                                                    |            | USDA-FS, S            | TEWARDSHIP          | CON STAT                  | ISTICAL RESE                   | ARCH INC       | TUCSON                        | AZ          | DELIV        |
| 20   | 12002222                     | 22067.00                              | 22067.00         | 22007.00                                    | c/122/2023           |                   | 11/20/2022                 | n               | · •               | ·····                                                                                                    |            | COAC DUC              |                     |                           |                                |                | I AVENUOOD                    | ~~          | DELINA T     |
| <    | $\langle \rangle$            | Contr                                 | acts_Prime       | eAwardSu                                    | mmaries_2            | +                 |                            |                 |                   |                                                                                                    | :          |                       |                     |                           |                                |                |                               |             | E E          |
| Read | tv 🖏 Acce                    | ssibility: Unav                       | ailable          |                                             |                      |                   |                            |                 |                   |                                                                                                    |            |                       |                     |                           | Display Sett                   | ings 🎟         | ■ 罒                           | -           |              |

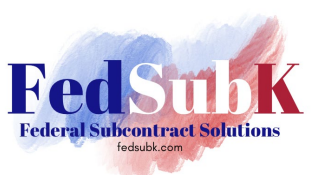

Or, by state to find awardees in your geographic area.

| 8   | AutoSave                | e Off                                 | <b>B</b> 9-    |                                               | Contracts_Print   | neAwardSumm | aries_2023-09-01_              | _H15M52S ∨      | ,∕⊃ Sea          | rch                   |            |                         |                     |                                                            | Shauna Wea                         | therly sw                 | ♥ ∅                           | - c          | ×           |
|-----|-------------------------|---------------------------------------|----------------|-----------------------------------------------|-------------------|-------------|--------------------------------|-----------------|------------------|-----------------------|------------|-------------------------|---------------------|------------------------------------------------------------|------------------------------------|---------------------------|-------------------------------|--------------|-------------|
|     | File Hom                | e Insert                              | Draw           | Page Layo                                     | out Formulas      | Data Re     | eview View                     | Help Acroba     | at               |                       |            |                         |                     |                                                            |                                    |                           | 🖓 🖓 Comi                      | nents 🗋 🖻    | Share 🗸     |
|     | Get 🔛 Fi<br>Gata Y 🔛 Fi | rom Text/CS<br>rom Web<br>rom Table/R | V 🐻<br>ange 🎦  | From Picture<br>Recent Sourc<br>Existing Conr | res Refre         | Querie      | s & Connections<br>ties<br>nks | Stocks          | Currencies       | 2↓ ZA<br>Z↓ Sort Fil  | iter       | ear<br>apply<br>Ivanced | Text to Columns 😸 🗸 | S=  <br> <br> <br> <br> <br> <br> <br> <br> <br> <br> <br> | /hat-If Forecast<br>alysis ~ Sheet | 喧日 Gro<br>韓日 Ung<br>翻 Sub | up v +=<br>roup v -=<br>total |              | ~           |
|     |                         | Gera                                  | inalisionin ba | 110                                           |                   | queries a c | onnections                     |                 | ata types        | 301                   | or men     |                         | Data 10013          |                                                            | Torecase                           |                           |                               |              | _           |
| B.  | J1 ·                    | $\sim$ $\times$                       | $\sqrt{f_x}$   | recipient_st                                  | ate_code          |             |                                |                 |                  |                       |            |                         |                     |                                                            |                                    |                           |                               |              | ~           |
|     | В                       | К                                     | M              | N                                             | Q                 | R           | T                              |                 | Y                | AA                    |            |                         | AC                  |                                                            | AT                                 |                           | BF                            | BJ           |             |
| 1   | award_ *                | total_o 💌                             | current 💌      | potenti \star a                               | award_lates \star | award_ 🛀 pe | riod_of_per( *                 | awarding_agen   | cy_name          | awarding_sub_agen     | ncy_nam( * | awarding_               | office_name         | <ul> <li>recipie</li> </ul>                                | nt_name                            | -                         | recipient_city_na             | r - recipier | -i awarc    |
| 2   | 1240BF22F               | 29105                                 | 29105          | 29105                                         | 8/23/2022         | 2022        | 2/23/2023                      | Department of   | Agriculture      | Forest Service        |            | USDA-FS, O              | CSA NORTHWE         | EST 4 KALEN                                                | IVIRONMENTA                        | CONSULT                   | IJUNEAU                       | AK           | PURC        |
| 3   | 1305M321                | 795000                                | 795000         | 1060000                                       | 4/18/2023         | 2023        | 9/30/2024                      | Department of   | Commerce         | National Oceanic an   | nd Atmosph | DEPT OF C               | OMMERCE NO          | DAA MCGU                                                   | IRE TAMARA                         |                           | ANCHORAGE                     | AK           | DEFIN       |
| 4   | 1333MF18                | 89534.97                              | 89534.97       | 89534.97                                      | 12/27/2021        | 2022        | 12/31/2021                     | Department of   | Commerce         | National Oceanic an   | nd Atmosph | DEPT OF C               | OMMERCE NO          | DAA ALASK                                                  | A BIOMAP, INC                      |                           | JUNEAU                        | AK           | PURC        |
| 5   | DOCAB13:                | 1000000                               | 1000000        | 1000000                                       | 12/3/2021         | 2022        | 12/30/2022                     | Department of   | Commerce         | National Oceanic an   | nd Atmosph | DEPT OF C               | OMMERCE NO          | DAA MCGU                                                   | IRE TAMARA                         |                           | ANCHORAGE                     | AK           | DEFIN       |
| 6   | DOCAB133                | 642336.7                              | 670696.9       | 670696.9                                      | 9/13/2022         | 2022        | 11/30/2022                     | Department of   | Commerce         | National Oceanic an   | nd Atmosph | DEPT OF C               | OMMERCE NO          | DAA ALASK                                                  | A BIOSYSTEMS                       |                           | JUNEAU                        | AK           | DEFIN       |
| -   | 140P9722F               | 29686                                 | 29686          | 29686                                         | 4/22/2022         | 2022        | 7/19/2022                      | Department of   | the Interior     | National Park Servic  | ce         | ALASKA RE               | GIONAL OFFIC        | CE(9) CHEM                                                 | TRACK ALASKA,                      | INC.                      | ANCHORAGE                     | AK           | PURC        |
| 8   | 140M0121                | 274948                                | 274948         | 274948                                        | 1/9/2023          | 2023        | 3/31/2023                      | Department of   | the Interior     | Bureau of Ocean En    | ergy Manag | ACQUISITI               | ON MANAGEN          | VEN. AXION                                                 | 1 DATA SCIENC                      | LLC                       | ANCHORAGE                     | AK           | PURC        |
| 9   | 693JF722P               | 409084.3                              | 409084.3       | 409084.3                                      | 8/18/2023         | 2023        | 11/30/2025                     | Department of   | Transportation   | Maritime Administra   | ation      | 693JF7 DC               | T MARITIME          | ADM ALASK                                                  | A BIOMAP, INC                      |                           | JUNEAU                        | AK           | PURC        |
| 10  | W9127822                | 14255                                 | 14255          | 26965                                         | 11/1//2022        | 2023        | 6/5/2022                       | Department of   | Detense          | Department of the A   | Army       | US ARMY                 | ENGINEER DIS        | TRIC APPLI                                                 | D HYDROLOGI                        | CAL EDUCA                 | FAIRHOPE                      | AL           | PURC        |
| 11  | 140P1223F               | 158135.5                              | 158135.5       | 158135.5                                      | 7/6/2023          | 2023        | 10/14/2023                     | Department of   | the Interior     | National Park Servic  | ce         | IMR INTER               | RMOUNTAIN R         | EGICMTM                                                    | INVIRONMENT                        | AL, LLC                   | GADSDEN                       | AL           | PURC        |
| 12  | 47QRAA23                | 0                                     |                | 1000000                                       | 7/26/2023         | 2023        |                                | General Service | s Administration | Federal Acquisition S | Service    | GSA/FAS/F               | SHC/PROF SR         | VCS (MID-S                                                 | OUTH TESTING                       | , INC.                    | DECATUR                       | AL           |             |
| 13  | 47QRAA21                | 0                                     |                | 40000000                                      | 8/22/2023         | 2023        | - / /                          | General Service | s Administration | Federal Acquisition S | Service    | GSA/FAS/F               | PSHC/PROF SR        | VCS ! HARBO                                                | OR ENVIRONM                        | NTAL, INC                 | . LITTLE ROCK                 | AR           |             |
| 14  | 1240LQ23                | 315711                                | 315711         | 315711                                        | 8/16/2023         | 2023        | 3/31/2025                      | Department of   | Agriculture      | Forest Service        |            | USDA-FS, (              | CSA INTERMO         | UNT, STATIS                                                | TICAL RESEAR                       | HINC                      | TUCSON                        | AZ           | BPA C       |
| 15  | 12FPC323F               | 31439                                 | 31439          | 31439                                         | 8/9/2023          | 2023        | 12/20/2023                     | Department of   | Agriculture      | Under Secretary for   | Farm and F | FPAC BUS                | CNTR-ACQ DIV        | V-OP STATIS                                                | TICAL RESEARC                      | HINC                      | TUCSON                        | AZ           | DELIV       |
| 16  | 12FPC323F               | 20460                                 | 20460          | 20460                                         | 8/9/2023          | 2023        | 12/20/2023                     | Department of   | Agriculture      | Under Secretary for   | Farm and F | FPAC BUS                | CNTR-ACQ DIV        | V-OP STATIS                                                | TICAL RESEAR                       | HINC                      | TUCSON                        | AZ           | DELIV       |
| 17  | 12FPC323F               | 29199                                 | 29199          | 29199                                         | 8/9/2023          | 2023        | 12/20/2023                     | Department of   | Agriculture      | Under Secretary for   | Farm and F | FPAC BUS                | CNTR-ACQ DIV        | V-OP STATIS                                                | TICAL RESEAR                       | :H INC                    | TUCSON                        | AZ           | DELIV       |
| 18  | 12FPC323F               | 220/3.12                              | 220/3.12       | 22073.12                                      | 8/9/2023          | 2023        | 12/20/2023                     | Department of   | Agriculture      | Under Secretary for   | Farm and F | FPAC BUS                | CNTR-ACQ DIV        | V-OPSTATIS                                                 | TICAL RESEARC                      | HINC                      | TUCSON                        | AZ           | DELIV       |
| 19  | 12FPC323F               | 24840                                 | 24840          | 24840                                         | 8/8/2023          | 2023        | 12/20/2023                     | Department of   | Agriculture      | Under Secretary for   | Farm and F | FPAC BUS                | CNTR-ACQ DIV        | V-OP STATIS                                                | TICAL RESEARC                      | HINC                      | TUCSON                        | AZ           | DELIV       |
| 20  | 12FPC323F               | 69701.71                              | 69701.71       | 69701.71                                      | 7/3/2023          | 2023        | 12/20/2023                     | Department of   | Agriculture      | Under Secretary for   | Farm and F | FPAC BUS                | CNTR-ACQ DIV        | V-OP STATIS                                                | TICAL RESEAR                       | HINC                      | TUCSON                        | AZ           | DELIV       |
| 21  | 12363N23                | 640330.1                              | 640330.1       | 640330.1                                      | 6/15/2023         | 2023        | 9/1/2025                       | Department of   | Agriculture      | Forest Service        |            | USDA-FS, S              | STEWARDSHIP         | CONSTATIS                                                  | TICAL RESEAR                       | HINC                      | TUCSON                        | AZ           | DELIV       |
| 22  | 127EAU23                | 62005                                 | 62005          | 62005                                         | 6/7/2023          | 2023        | 1/15/2024                      | Department of   | Agriculture      | Forest Service        |            | USDA-FS, O              | CSA SOUTHWE         | ST 4 LOGA                                                  | N SIMPSON DES                      | IGN INC.                  | TEMPE                         | AZ           | DELIV       |
| 23  | 127EAU23                | 52441.74                              | 52441.74       | 52441.74                                      | 5/22/2023         | 2023        | 5/31/2024                      | Department of   | Agriculture      | Forest Service        |            | USDA-FS, G              | CSA SOUTHWE         | ST 4 MOOF                                                  | S WILDLIFE MA                      | NAGEMEN                   | GLOBE                         | AZ           | DELIV       |
| 24  | 1240LR23F               | 517526.7                              | 517526.7       | 517526.7                                      | 5/18/2023         | 2023        | 8/1/2025                       | Department of   | Agriculture      | Forest Service        |            | USDA-FS, (              | CSA INTERMO         | UNT, LOGAI                                                 | N SIMPSON DES                      | IGN INC.                  | TEMPE                         | AZ           | BPA C       |
| 25  | 12363N23                | 36926                                 | 36926          | 36926                                         | 4/26/2023         | 2023        | 5/26/2023                      | Department of   | Agriculture      | Forest Service        |            | USDA-FS, S              | STEWARDSHIP         | CONSUNR                                                    | SE PINES FORE                      | STRY LLC                  | FLAGSTAFF                     | AZ           | PURC        |
| 26  | 127EAU23                | 1085334                               | 1085334        | 1085334                                       | 8/10/2023         | 2023        | 5/31/2025                      | Department of   | Agriculture      | Forest Service        |            | USDA-FS, (              | SA SOUTHWE          | ST 4 ENVIR                                                 | OSYSTEMS MA                        | NAGEMEN                   | FLAGSTAFF                     | AZ           | DELIV       |
| 27  | 127EAU23                | 704652.4                              | 704652.4       | 704652.4                                      | 4/21/2023         | 2023        | 5/31/2025                      | Department of   | Agriculture      | Forest Service        |            | USDA-FS, G              | CSA SOUTHWE         | ST 4 HARRI                                                 | S ENVIRONMEI                       | TAL GROU                  | UTUCSON                       | AZ           | DELIV       |
| -10 | < >>                    | Contr                                 | acts Prim      | eAwardSun                                     | nmaries 2         | +           | 0 (20 (2022                    | D               | AA               | 11-d C f              |            | 1 4                     | CAITE ACO DI        | 0000000                                                    | C END OD ON MAC                    | ITAL COOL                 | TUCCON                        |              | - Berliny - |
| Rea | idy 💏 Acce              | ssibility: Unav                       | ailable        |                                               |                   |             |                                |                 |                  |                       |            |                         |                     | 0                                                          | Bisplay Settings                   | Ħ                         | ■ <u> </u>                    | _            | + 100%      |

The possibilities are endless on the amount of data and ways to view it. Look at:

- The agencies buying and where their contract recipients are in terms of geographic area or business size.
- The number of buys an agency has and the types of solicitation methods used.
- The recipients receiving awards and their business size and type.
- The total dollars spent overall is based on specific product or service descriptions that match what your firm wants to offer to the government.
- Buying agencies / sub-agencies versus funding agencies / sub-agencies. When buying and funding agencies are different, it can indicate the agency that buys for the funding agency. Funding agencies typically indicate the agency that is the end-user or deals with the end user.

USASpending.gov is another tool in your toolbox to research the Federal marketplace and provides the easiest more intuitive filters and outcomes to get you the information you need to make outreach and marketing decisions as you start or scale your offerings to the Federal Government.